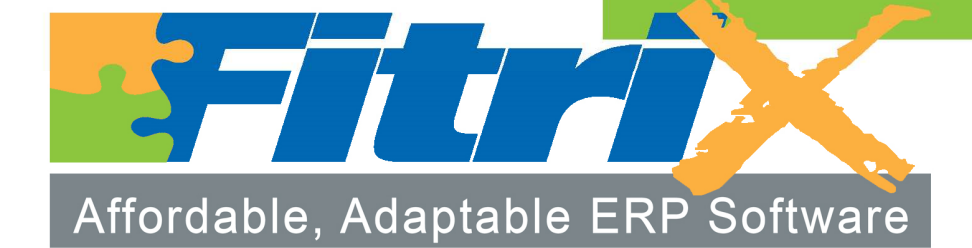

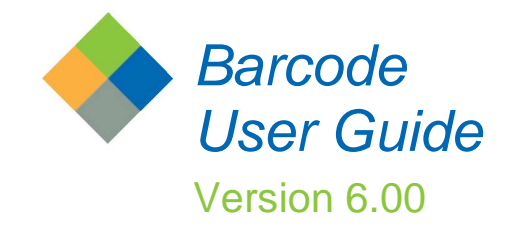

# FITRIX ERP BARCODE APPLICATION USER GUIDE

# **Table of Contents**

| INTRODUCTION                                          | 2    |
|-------------------------------------------------------|------|
| BENEFITS OF BARCODE DATA ENTRY                        | 3    |
| WHERE IN FITRIX IS BARCODE DATA ENTRY USED            | 3    |
| HTML5 VERSUS TEXT USER INTERFACE (TUI)                | 6    |
| EQUIPMENT REQUIRED                                    | 6    |
| EQUIPMENT SETUP                                       | 7    |
| USER PROFILE CONFIGURATION                            | . 12 |
| GETTING STARTED                                       | . 14 |
| Assigning Default Printers for Handhelds              | . 14 |
| Printing barcodes on reports                          | . 17 |
| Assigning Default Receipt Location to Warehouse Codes | 17   |
| Print Bin Tags                                        | . 18 |
| PURCHASE RECEIPTS                                     | . 20 |
| BIN MOVE/RECEIPTS PUTAWAY                             | . 24 |
| COMPONENT ISSUE                                       | . 29 |
| PRODUCTION RECEIPT                                    | . 33 |
| UPDATE PICKED QUANTITIES                              | . 40 |
| UPDATE SHIPPED QUANTITIES (OPTIONAL)                  | . 44 |
| UPDATE RETURNED QUANTITIES                            | . 45 |
| INVENTORY ADJUSTMENTS                                 | . 46 |
| INVENTORY PHYSICAL COUNTS                             | . 51 |
| TRANSFERS OUT                                         | . 58 |
| TRANSFERS IN                                          | . 62 |

# **INTRODUCTION**

Using barcode technology is a great way to save time and cut costs. It captures data faster so efficiency is higher and costs are lower, mistakes are minimized and managing inventory in general becomes much easier.

The barcode scanning devices are connected real-time to the Fitrix modules eliminating the overhead involved in synchronizing data between separate systems. Users can choose to work with a graphical interface (GUI) very similar to the desktop-based windows in the rest of Fitrix or a text based interface (TUI).

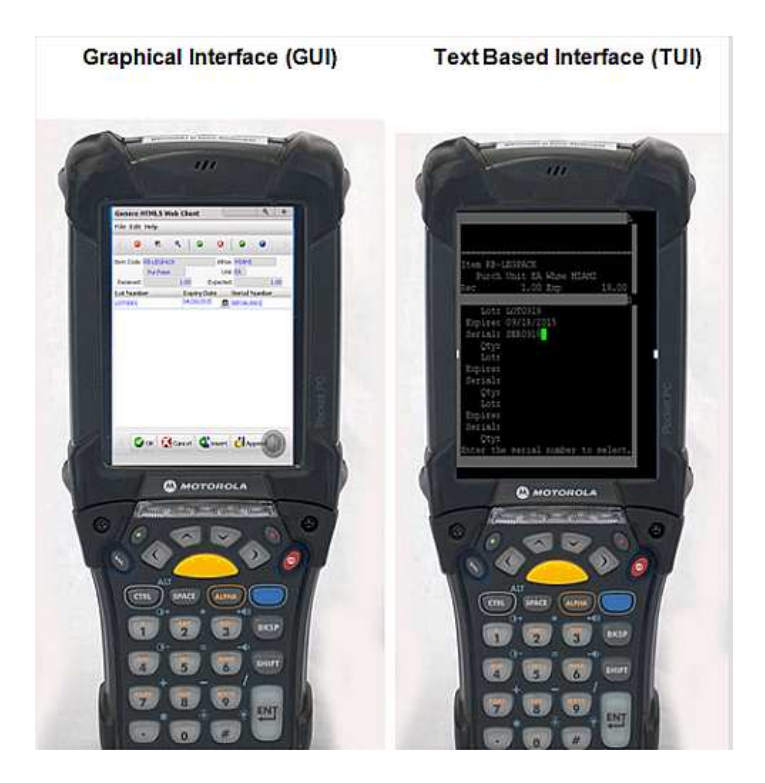

Fitrix supports the use of both handheld devices that are connected to the keyboard via a keyboard wedge and wireless handheld devices that connect to Fitrix via a Wi-Fi network or the internet. Though wireless devices give you a lot more mobility you can definitely keep your costs down by using wedges devices.

## **BENEFITS OF BARCODE DATA ENTRY**

Here are some of the benefits of barcode data entry:

- Data entry is faster. A barcode scanner can typically record data five to ten times faster than a person using a keyboard to enter the same data.
- Barcode scanning versus data entry via a keyboard reduces data entry errors.
- Better control over your inventory. With barcodes applied to each item in inventory, portable scanners can be used to track shipping and receiving and quickly take physical inventory. This scanning updates inventory in real-time giving you accurate and timely inventory updates.
- As a result of increased efficiency, accuracy and access to data real time, labor costs, operating costs and on hand inventory levels can be reduced.

## WHERE IN FITRIX IS BARCODE DATA ENTRY USED

Barcoding is used in Fitrix ERP in the following applications.

#### Inventory:

- Ad hoc barcode label printing to replace damaged barcode labels.
- Print labels for the warehouse bin locations so these labels can be scanned when moving items in and out of the bins.
- Moving items from one bin location to another- to move items scan the barcode on the item and the quantity available to move will display. All bin locations that already have this item will also display. Next scan the bin tag for the bin the item is being moved to and enter the quantity being moved or scan the barcode on each item being moved.
- Adjustments- Scan the barcode label on the item and bin when doing inventory adjustments.
- Physical Counts scan the barcode label on the item and bin when doing Inventory counts.

• Transfers - scan the barcode label on the item and bin when doing transfers between distribution centers (warehouse codes).

#### **Purchasing/Receiving:**

- A barcode prints on the purchase order for the purchase order number and also next to each item on the PO.
- Purchase order receipts- scan the barcode that represents the PO number, scan the barcode on the PO for each item being received and then key in the quantity received.
- When the PO receipt is saved a barcode label will print for each item received that is then affixed to the item.
- When the PO receipt is posted the on hand quantity in the default bin location for the warehouse is updated for each item received. To move the items to their stocking location scan the barcode on the item and the quantity available to move will display. All bin locations that already have this item will also display. Next scan the bin tag for the bin the item is being moved to and enter the quantity being moved or scan the barcode on each item being moved.

#### **Production:**

- A barcode prints on the production packet for the work order number and also next to each component.
- A barcode prints on the production pick list for the work order number and each component.
- Component Issue scan the barcode on the work order and the parent item displays on the handheld. Scan the bin tag the component item is being pulled from. As the barcodes on the components are scanned the quantity on the handheld screen is incremented
- Production Receipt scan the barcode on the work order, scan the bin tag of the bin the parent item will be placed in and then enter the quantity produced. A barcode label will print for the parent items produced that are then affixed to the items.

#### Sales Order Entry/Shipping

- A barcode prints on the picking ticket for the sales order number and also next to each item.
- Pick Order scan the sales order number, scan the bin tag of the bin the item is being removed from and then scan the item barcodes as they are removed from the bin.
- Ship Order scan the sales order number, scan the bin tag of the bin the item is being removed from and then scan the item barcodes as they are removed from the bin.
- Returned Product (RMA)- scan the returned materials authorization number, scan the bin tag of the bin the item is being placed into, and then scan the item barcodes as they are placed in the bin.

Please note that if you are capturing quality control data, this program cannot be called from the handheld and will therefore need to be run from the menus (option c below).

| Fitrix Complete V 5.4                                          |
|----------------------------------------------------------------|
| 📁 1 Financ 2 Item Management                                   |
| 😑 2 Item M 늘 1 Inventor 1 Inventory Control                    |
| a Sales a Bill of a Invento 4 Quality Control                  |
| 📁 4 Purcha 🛅 3 Standa 🛅 2 Invento 🛅 a File Maintenance         |
| 📁 5 Produc 🛅 4 Standa 🛅 3 Invente 🧮 b Quality Measurement Data |
| 📁 6 Produc 늘 5 Engine 늘 4 Quality 🧮 c Quality Transactions     |
| 🛅 7 Custor 🛅 6 Produc 🛅 5 Setup 🛅 d Reports                    |
| 🗀 8 Gener: 🗿 Exit 剑 Exit                                       |
| 剑 Exit                                                         |

If you want to collect quality control data on purchased items but are receiving items in via a handheld device make sure to set the Collection Stage to "Quality Transaction" and not "Purchase Receipt"

| Item                | C-DISK2                 | HARD DISK |
|---------------------|-------------------------|-----------|
| Measurement Type    | SECTORS                 |           |
| Collection Type     | Purchased Item 👻        |           |
| Collection Stage    | Quality Transaction 👻   |           |
| Collected Data Type | Character and Numeric 👻 |           |

# HTML5 VERSUS TEXT USER INTERFACE (TUI)

Why use one versus the other?

- HTML5
  - An advantage of HTML5 is the modern GUI interface, which facilitates easy navigation using touch screen or stylus, and the ability to utilize hot buttons and other navigation icons.
  - Disadvantages of HTML5 are that it is relatively new technology at this time, and it tends to perform more sluggishly than the TUI interface due to the rich GUI interface.
- TUI
  - The primary advantage to TUI is its simplicity, which makes it perform somewhat faster than HTML5.
  - The disadvantage is the lack of GUI features, such as buttons and other navigation icons.

# **EQUIPMENT REQUIRED**

- Handheld mobile computer with high-quality barcode scanner and reader installed, as well as WiFi.
- For best results, it should have a full keyboard (Usually 48 53 keys).

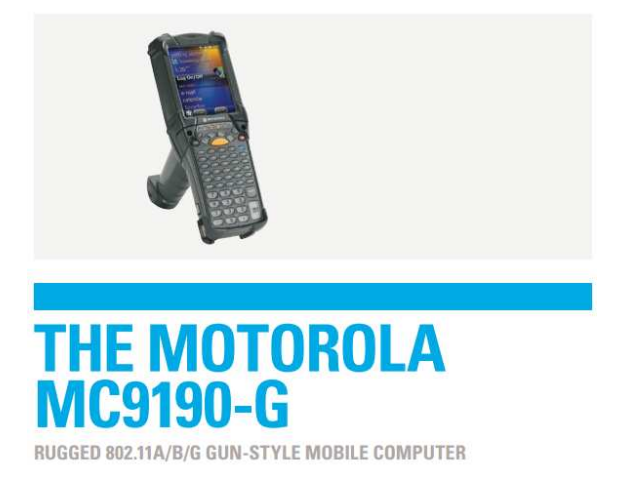

• Fitrix Barcode compatible label printer. (Ethernet or WiFi)

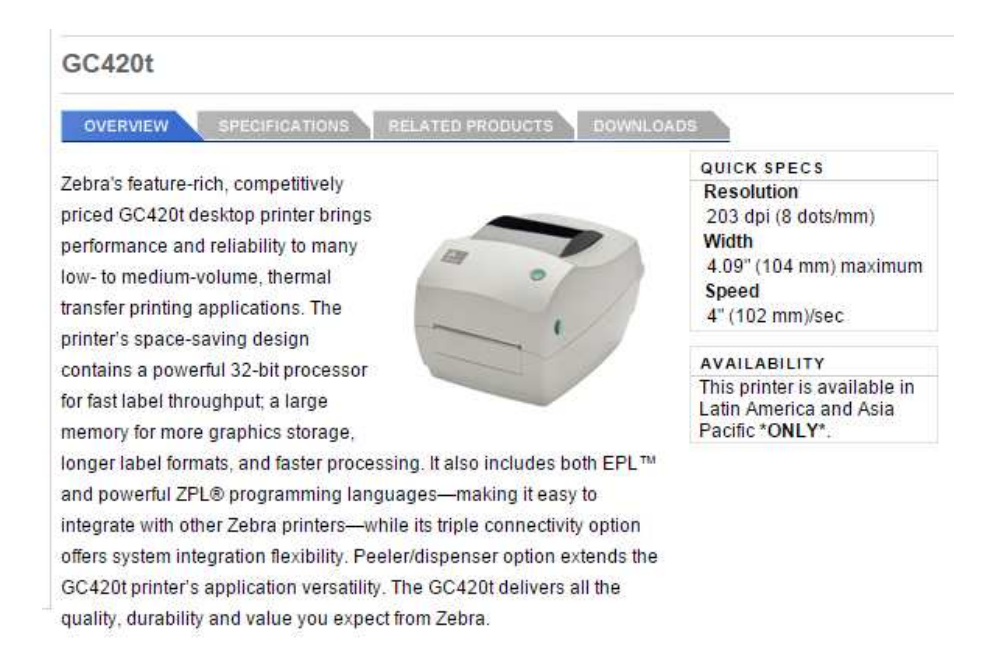

The Fitrix bar code label printer must meet specific requirements. Please refer to the "Bar Code Label Printers" section in the "Fitrix Systems Administrators Guide" for the full requirements and additional information on configuring your label printer. This document can be found here:

#### http://www.fitrix.com/tech-support/documentation/

## **EQUIPMENT SETUP**

- 1. Make sure the scanner's battery is charged and installed.
- 2. Power up the device.
- 3. Connect the device to your Wi-Fi network (this process will vary based on the make, model, and operating system of your device).
- 4. Be sure your device is set up with a Keyboard Wedge application, such as DataWedge (http://motorola-datawedge.software.informer.com/3.3/), which allows you to scan a barcode and transmit the data to the fields of the Fitrix application.

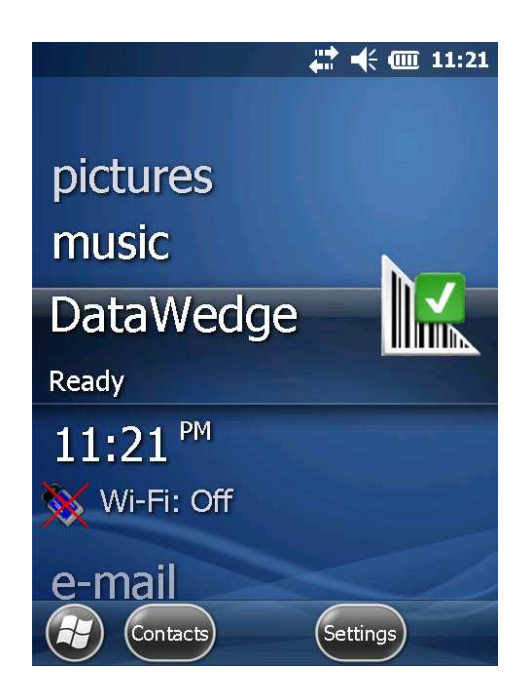

5. Configure your Keyboard Wedge software to send the Enter key as a suffix to the barcode data. (Usually the default is the Enter key).

| DataWedge                   | <b>₩ € (</b> 11:23 |
|-----------------------------|--------------------|
| 2. Prefix to data           |                    |
| 3. Suffix to data           | 3                  |
| √ 4. Send data              |                    |
| 5. Send as hex              |                    |
| 6. Send TAB key             |                    |
| $\sqrt{7}$ . Send ENTER key |                    |
|                             |                    |

- 6. Install host Application (this process will vary based on the make, model, and operating system of your device).
  - For TUI (Text User Interface) install a terminal emulation (telnet) application such as Putty for Mobile or Zebra TekTerm

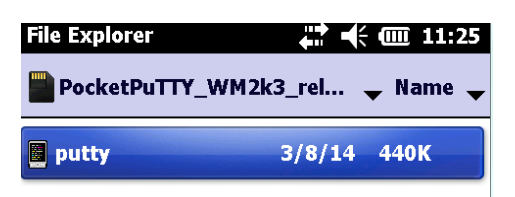

- ✓ In the settings of your terminal emulation software, set your emulation mode to "ANSI".
- For HTML5, install an html5 certified browser, such as the ZetaKey browser (www.zetakey.com).

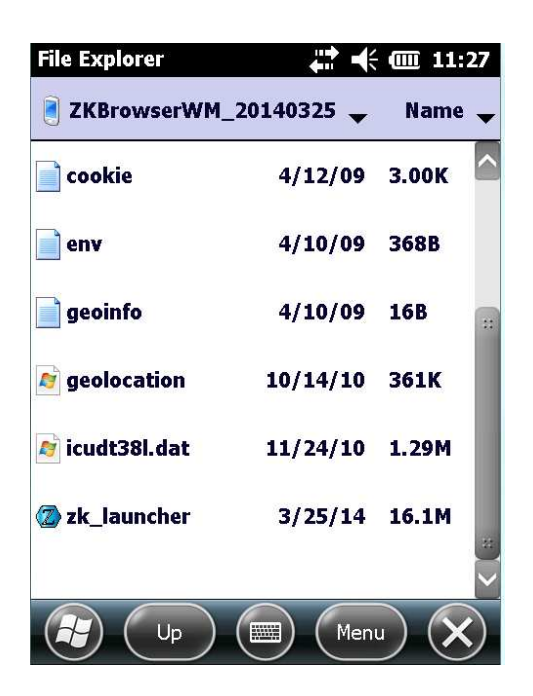

- 7. Set up host connection.
  - > For TUI, set up the telnet connection to your Fitrix host.

| PuTTY Configuration            | ÷ 💷 11:28    |
|--------------------------------|--------------|
| Session Window Connection Data | SSH <b>↓</b> |
| FSpecify your connection       |              |
| Host Name (or IP address)      | Port         |
| 10.0.0.109                     | 22           |
| SSH                            |              |
| Stored session                 |              |
| fitrix                         | Load         |
| Default Settings               | Save         |
| fitrix                         | Delete       |
|                                |              |
| About Open                     | Cancel       |
|                                | $\mathbf{X}$ |

- For HTML5, set up a favorite bookmark to your Fitrix HTML5 menu.
- 8. Install a device manager (this process will vary based on the make, model, and operating system of your device). This has 2 purposes:
  - Lock down the device to prevent users from changing the configuration or accessing the operating system.
  - Facilitates a front-end layer on the operating system with quick access to the Fitrix application, and any other applications needed for your business operation.

Our example uses the Motorola Appcenter on Windows Mobile.

- Find the correct version of the device manager (such as Motorola Appcenter) for your device. It is recommended that you contact the manufacturer or your supplier to verify the correct version.
- Install the device manager software.
- Add a shortcut to the Fitrix application you installed earlier (TUI or HTML5).

| Motorola App | Center Admi 🛟 🕂 価 11:42   |
|--------------|---------------------------|
| Calculator   | Shell32 Symbol Badio      |
| Calculator   |                           |
| Syster       | <u>N</u> ew Program       |
|              | Admin Logout              |
|              | Exit                      |
|              | Restore Default Programs  |
|              | A <u>b</u> out            |
| Opti         | ons Tools OK              |
| Motorola App | Center Admi 🚛 🕂 í 🎹 11:50 |
| Description: | Fitrix TUI                |
| Execute:     | \Program Files\PocketPuTT |
| Arguments:   | -load "fitrix"            |
| Icon File:   | \Program Files\PocketPuTT |
|              |                           |
|              |                           |
|              |                           |
|              |                           |
|              |                           |
| General EXEs | Windows Options Optic     |
| Sav          | re Cancel OK              |

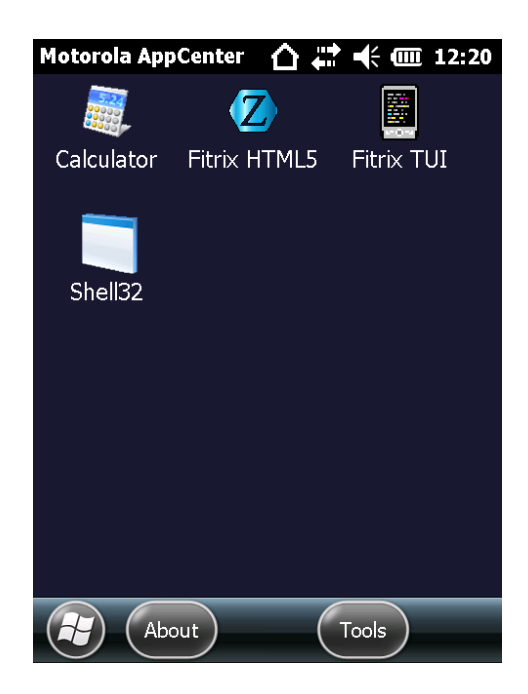

#### **Important Note:**

If you are using barcoding in multiple databases you will need a separate icon for each database because each html has a unique program and database combination.

# **USER PROFILE CONFIGURATION**

Perform the following steps to configure the user profiles on the Fitrix server. This applies to any user that will connect using a hand-held device in TUI mode.

• Check to be sure the tui\_menu.sh script was installed in the /fitrix/bin directory of your server.

Depending on your Fitrix version, it should have been installed as part of the Fitrix software release process.

• As noted in the Equipment Setup section, set your terminal emulation program to use "ansi" terminal emulation, otherwise the display might be distorted.

• Add the below code at the end of the /home/XXXXX/.bashrc file of each user that will use a hand-held device:

(where XXXXXX is the user id)

```
if [ "$TERM" == "ansi" ]
then
   /fitrix/bin/tui_menu.sh sample
   exit
fi
```

Replace "sample" in the above code with the name of your fitrix database.

# **GETTING STARTED**

### Assigning Default Printers for Handhelds

These print programs can be called from the handheld device.

| Print Program Name | Print Program Name Description |                     |
|--------------------|--------------------------------|---------------------|
|                    |                                | program             |
| bc:ic:o_binlb      | Bin labels                     | No                  |
| bc:ic:o_count      | Count sheets                   | No                  |
| bc:ic:o_tranfr     | Transfer ticket                | Update Inventory    |
|                    |                                | Transfers           |
| bc:oe:o_picker     | Pick ticket                    | No                  |
| bc:o_adhblb        | Ad hoc labels                  | No                  |
| bc:pu:o_order      | PO print                       | No                  |
| bc:o_rcpblb        | Barcode Labels                 | PO Receipts         |
| bc:sc212           | Production pick ticket         | No                  |
| bc:sc404           | Production packet              | No                  |
| bc:sc500           | Work order labels              | Production Receipts |

For every employee that will be using a handheld device follow these steps to set their default printer for each program.

1. From the menu toolbar select Execute, Security, User and Group Permissions. Set up each employee's login ID as a security user id.

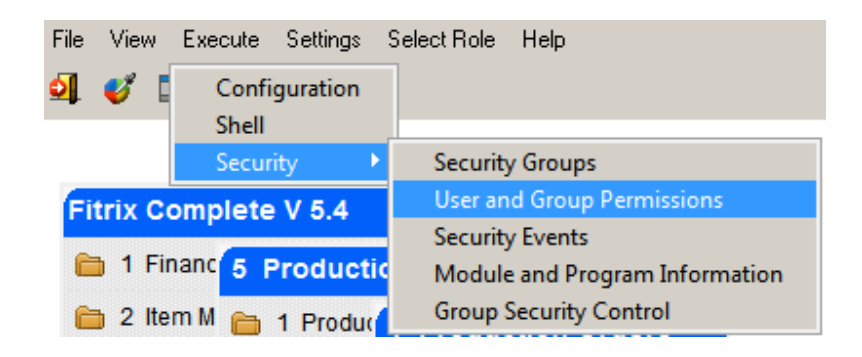

| <b>् ु</b><br>Find Prev ा | ව 🔂 🕑<br>Vext Add Upda | te Delete Browse     |                              |           |       |  |
|---------------------------|------------------------|----------------------|------------------------------|-----------|-------|--|
| User Login                | Last N                 | User and Gro<br>lame | up Permissions<br>First Name | r         | 1/I   |  |
| jackb                     | BROWN                  |                      | JACK                         |           |       |  |
| Email:                    |                        |                      |                              |           |       |  |
| Company:                  | ABC DISTRIBUTIO        | DN                   | Department:                  | WAREHOUSE |       |  |
| Manager:                  | BILL JOHNSON           |                      | Phone:                       | 1         |       |  |
| Module                    | Program                | Event                | Desc                         | ription   | Allow |  |
|                           |                        |                      |                              |           |       |  |
|                           | 2 2 2                  |                      |                              |           |       |  |

This id is also the one that will need to be entered on the handheld to launch the GUI version of all barcode programs

| Genero HTML5 Web Client | \$, ◎ |
|-------------------------|-------|
| User ID:                |       |
|                         |       |
|                         |       |
|                         |       |
|                         |       |
| Cancel                  |       |

2. Next go to the Update Printer Defaults program (option I) on the Company Setup submenu and add a record for every print program each employee will potentially run from the handheld device

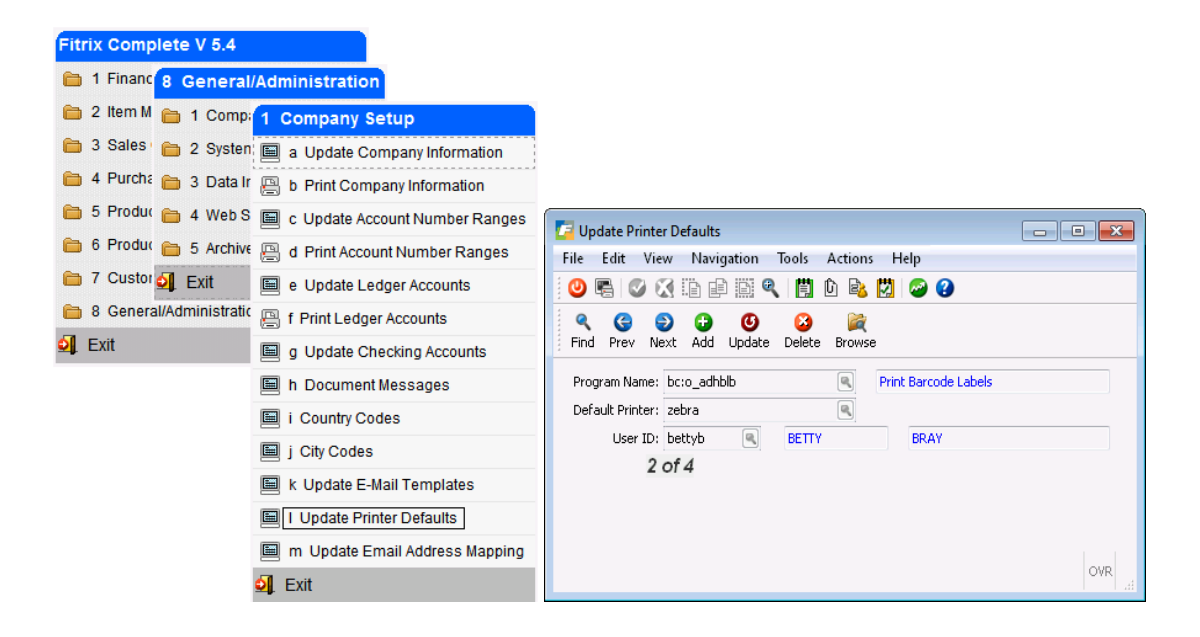

3. If using the HTML version of the barcode programs you will also need to insert your company's Apache ID in the Update Company Information program (option (a) on the Company Setup submenu). This is usually a system ID that runs the httpd daemon.

| dd Info Crec<br>G<br>dd Prev Ne         | 1 I I I I I I I I I I I I I I I I I I I                                                                                                    | SWC Server | 41908                     |                |
|-----------------------------------------|----------------------------------------------------------------------------------------------------|------------|---------------------------|----------------|
| d Info Crec<br>G Info Crec<br>d Prev Na | it Card Remit Web Services                                                                                                    | GWC Server |                           |                |
| idl Info Crea<br>G G<br>nd Prev Ne      | it Card Remit Web Services           Image: Constraint of the service of the service of the servic | GWC Server |                           |                |
| id Prev Ne                              | xt Add Update Delete Bro                                                                                                    |            |                           |                |
| nd Prev Ne                              | xt Add Update Delete Bro                                                                                                    | nwse       |                           |                |
|                                         |                                                                                                    | 2022       |                           |                |
| ompany Inform                           | ation                                                                                                    |            | Setup                     |                |
| usiness Name:                           | ABC MANUFACTURING                                                                                                    |            | Multilev                  | vel Tax: 🔽     |
| Address1:                               | 100 SPRING ST                                                                                                    |            | Use Multilevel Tax G      | Groups: 📝      |
| Address2:                               |                                                                                                    |            | Use Posting Error Notific | ations: 📝      |
| City:                                   | ATLANTA                                                                                                    |            | Use Bar                   | rcodes: 🔽      |
| State:                                  | GA                                                                                                    | Zip: 30339 |                           | che ID: daemon |
| County:                                 |                                                                                                    |            |                           |                |
| City:<br>State:<br>County:              | ATLANTA<br>GA<br>US UNITED STATES                                                                                                    | Zip: 30339 | Use Bar<br>Apar           | rcodes: 🗹      |

### Printing barcodes on reports

To print barcodes on the various reports (pick tickets, purchase orders, etc.) check the Use Barcodes box in the Update Company Information program (option (a) on the Company Setup submenu).

| terrel                                                      | < [] U 🗳 🗹 ±≛ 🔾 🐼 | 42 🗐 🖉 🥝 🚱                       |
|-------------------------------------------------------------|-------------------|----------------------------------|
| o Cradit Card Remit                                         |                   |                                  |
| Prev Next Add Update                                        | Delete Browse     | Setup                            |
| Business Name: ABC MANUFACTURING<br>Address1: 100 SPRING ST |                   | Use Multilevel Tax Groups:       |
| Nddress2:                                                   |                   | Use Posting Error Notifications: |
| City: ATLANTA                                               |                   |                                  |
|                                                             |                   |                                  |

### Assigning Default Receipt Location to Warehouse Codes

Each warehouse that is designated as location controlled will need to have a default receiving location inserted into its warehouse record. When purchase orders are received, the product is put in this default location by the posting program. The Putaway program discussed in the User Guide is then used to move the product from this default location to the actual stocking and picking locations.

If the warehouse is not location controlled there is no need for a default receiving location. The PO receipt posting program and Transfer In program will put the product in the static stock location defined at the item level for each item received.

| Fitrix Complete V 5.4               |                                 |                                              |  |
|-------------------------------------|---------------------------------|----------------------------------------------|--|
| 🛅 1 Financ 2 Item Management        |                                 | File Edit View Navigation Tools Actions Help |  |
| 🛅 2 ltem M 🛅 1 Inventor             | y Control                       | o r o o o o o o o o o o o o o o o o o o      |  |
| 🚞 3 Sales 🛅 2 Bill of 1 🛅 1 Invento | 5 Setup Inventory               | 9 0 0 0 0 R                                  |  |
| 🛅 4 Purcha 🛅 3 Standa 🛅 2 Invento   | 🔲 a Update Inventory Defaults   | Find Prev Next Add Update Delete Browse      |  |
| 🛅 5 Produc 🛅 4 Stands 🛅 3 Invento   | b Update Warehouse Definitions  | Warehouse Code: MIAMI                        |  |
| 🛅 6 Produc 🛅 5 Engine 🛅 4 Quality   | c Update Commission Definitions | Description: MIAMI WHSE                      |  |
| 🛅 7 Custor 🛅 6 Produc 🛅 5 Setup     | d Update Item Classifications   | Department: 000 💽 ADMIN. OFFICE              |  |
| 🛅 8 Gener: 剑 Exit 🗿 Exit            | e Update Alternate Items        | Address: 100 PALM DRIVE                      |  |
| 🕽 Exit                              | B f Print Inventory Defaults    | City: MIAMI                                  |  |
|                                     | 🚇 g Print Warehouse Definitions | State: FL                                    |  |
|                                     | A Print Commission Definitions  | Zip:                                         |  |
|                                     | I Print Item Classifications    | Country: US                                  |  |
|                                     | 🚇 j Print Alternate Items       | Phone: 800-222-3456                          |  |
|                                     | 🚇 k Calendar Initialization     | Fax:<br>Email:                               |  |
|                                     | 🗐 I Calendar Maintenance        | Location Controlled: Y                       |  |
|                                     | M Update Bin Locations          | Default Receiving Loc: DOCK                  |  |

### **Print Bin Tags**

If the warehouse is location controlled use this program to print tags that should then be affixed to each stocking location in the warehouse. When moving product to and from bin locations you will simply scan the barcode on the bin tag rather than entering the bin location using the touch screen on the handheld.

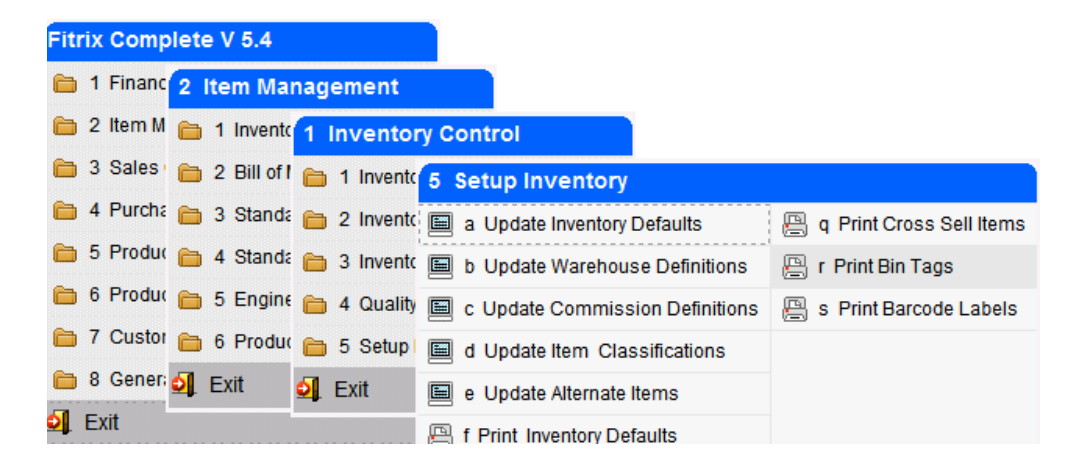

| 🗾 ic.o_binlb.querywh 🛛 🗖 💌 | ic.o_binlb.query   |
|----------------------------|--------------------|
| Selection Criteria         | File Edit Help     |
| Warehouse Code:            | Selection Criteria |
| OK Cancel                  | Bin Location:      |
| Enter Warehouse Code.      | Enter Bin Location |

Entry of warehouse code on the first screen is mandatory. If the bin location is left blank on the second screen a tag will print for each bin location in the warehouse. If the warehouse is designated as location controlled a tag will print for each bin location defined using the Update Bin Locations program on the Setup Inventory submenu.

| Update Bin Locations                                   | - • × |
|--------------------------------------------------------|-------|
| File Edit View Navigation Tools Actions Help           |       |
| 🥹 🖷 🖉 🔇 🗈 🖹 🎘 🍳 🗒 🖻 🗞 💆 🥔 🎱                            |       |
| 🔍 🥝 ච 🕑 🥝 🚔<br>Find Prev Next Add Update Delete Browse |       |
| Warehouse Code: MIAMI                                  |       |
| 1 of 20                                                |       |
|                                                        | OVR   |

If the warehouse is not location controlled the program will print a tag for each unique static bin location defined at the item level.

#### (Item Master screen)

| W | Varehouses |          |         |           |              |               |               |       |        |
|---|------------|----------|---------|-----------|--------------|---------------|---------------|-------|--------|
|   | Warehouse  | Location | On Hand | Available | Average Cost | Purchase Cost | Standard Cost | Price | Vendor |
|   | ATLANTA    | A -1 -1  | 917.000 | 512.000   | 4.2590       | 5.2500        | 0.0000        | 7.920 | SCM    |

# **PURCHASE RECEIPTS**

Use this program to process receipts and also create the barcode labels to be affixed to all aitems received.

| Conoro UTMLE Woh Client                      | Dependent and Add Owin  |
|----------------------------------------------|-------------------------|
| Genero Frimilo web chefit                    | Receipts: Add Quit      |
| File Edit View Navigation Tools Actions Help | Start Adding            |
| < Add                                        | PO<br>WH No:<br>Desc    |
| PO: RcpNo: Auto                              | UM Expect:              |
| Desc:                                        | Item Code Qty Received  |
| UM: Expect:                                  |                         |
| Item Code Qty Received                       |                         |
|                                              | Control-A: Auto Receive |

GUI screen

**TUI screen** 

- 1. Enter purchase order number or scan the barcode located underneath the PO# on the purchase order form. The warehouse code will fill in and the cursor is placed in the item code field.
- 2. To receive the entire PO as ordered using the GUI version click on the Auto button and then the OK button to post the receipt and optionally print labels. In the TUI version press Ctrl A and then press the enter key.
- 3. To receive an item scan the barcode on the PO form located next to the item or enter the item code. The Qty Received will default to the quantity found on the PO for the item. Click OK to accept or change the quantity as needed.

| Genero HTML5                      | Web C     | ient             |             |                 | ۵, | 0    |
|-----------------------------------|-----------|------------------|-------------|-----------------|----|------|
| File Edit View N                  | lavigatio | on Tools Actions | Help        |                 |    |      |
| < O<br>Add                        |           |                  |             |                 |    | >    |
| PO: 799                           |           | RcpNo:           |             | ]               |    | -    |
| WH: ATLANTA                       |           |                  | Auto        |                 |    | - 1  |
| Desc: SCM A SERIE                 | S MULS    | TRIKE            |             |                 |    | - 1  |
| 2ND DESCRI                        | PTION L   | NE               |             |                 |    | - 1  |
| UM: EA Exp                        | bect:     | 10.000           |             |                 |    |      |
| Item Code                         |           | Qty Received     |             |                 |    |      |
| 12104                             | ٩         | 8.000            |             |                 |    |      |
|                                   | ٩         | •                |             |                 |    |      |
| Brandrandrandrandrandrandrandrand |           |                  |             |                 |    | - I. |
| <                                 |           |                  |             |                 |    | •    |
| <                                 | ) ок      | Cancel 🌇 H       | eader weigh | nt_scr lot_seri | al | >    |

4. If the item is serial or lot number controlled this screen will display so that serial and/or lot numbers can be entered or scanned in. For serialized and serialized/lot items the quantity will always default to one. For lot controlled only items user must enter the quantity received.

| Genero HTM            | L5 Web Client |                         |               |              | ¢, 0 |
|-----------------------|---------------|-------------------------|---------------|--------------|------|
| File Edit Hel         | p             |                         |               |              |      |
| < 🧿                   | <b>R Q</b>    | o 🚷 🖉                   | 9 9           |              |      |
| Item Code: C-M<br>Pur | CN<br>chase   | Whse: MIAMI<br>Unit: EA | 10.00         |              |      |
| L of Number           | Expiry Date   | Serial Number           | Quantity      |              |      |
|                       |               | ABC10290192             | 1.000         |              | *    |
| 4                     |               |                         |               |              | *    |
| <                     | 🎯 ОК 🔀 Car    | ncel 🙋 insert 🤇         | Append Delete | ac_undo ac_u | edo  |

The TUI screen looks a bit different:

| Item C-MON |        |       |       |         |
|------------|--------|-------|-------|---------|
| Purch U    | nit EA | Whse  | MIAM  | I       |
| Rec        | 10.00  | Exp   |       | 10.00   |
| Lot:       |        |       |       |         |
| Expire:    |        |       |       |         |
| Serial: A  | BC2080 |       |       |         |
| Qty:       | 1      | .000  |       |         |
| Lot:       |        |       |       |         |
| Expire:    |        |       |       |         |
| Serial:    |        |       |       |         |
| Qty:       |        |       |       |         |
| Lot:       |        |       |       |         |
| Expire:    |        |       |       |         |
| Serial:    |        |       |       |         |
| Qty:       |        |       |       |         |
| Enter the  | serial | numbe | er to | select. |

If the Auto-Serialize checkbox in the Update Inventory Defaults screen is checked the serial numbers will auto populate on the screen.

| File Edit Help    |             |               |          |
|-------------------|-------------|---------------|----------|
| < 🙂 🦷             | •           | 9 🔇           | 0        |
| Item Code: C-BOAR | D           | Whse: MIAMI   |          |
|                   |             | Unit: EA      |          |
| Received:         | 10.00       | Expected:     | 10.00    |
| Lot Number        | Expiry Date | Serial Number | Quantity |
|                   |             | ABC3907       | 1.00     |
|                   |             | ABC3908       | 1.00     |
|                   |             | ABC3909       | 1.00     |
|                   |             | ABC3910       | 1.00     |
|                   |             | ABC3911       | 1.00     |
|                   |             | ABC3912       | 1.00     |
|                   |             | ABC3913       | 1.00     |
|                   |             | ABC3914       | 1.00     |
|                   |             | ABC3915       | 1.00     |
|                   |             | ABC3916       | 1.00     |

5. Enter the next item or if all items have been received click on OK button or in TUI mode press the ESC key to save the receipt. A prompt to Print Labels will display. Answer Yes to print or No to print later. The labels will print on the default printer set for the user id/program id. These labels should be affixed to each item received.

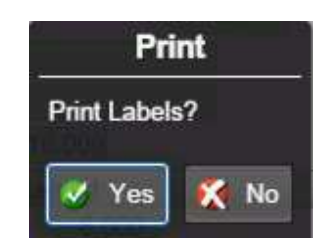

To print labels at a later time run the PO Labels program from the handheld or from the menus (option c).

| Fitrix Complete V 5.4             |                                                          |
|-----------------------------------|----------------------------------------------------------|
| 🛅 1 Financ <mark>4 Purchas</mark> | e Management                                             |
| 늘 2 Item M 늘 1 Purcha             | 1 Purchasing                                             |
| 🛅 3 Sales 🛅 2 Repler              | 💼 1 Requis 2 PO Maintenance                              |
| 🛅 4 Purcha 💁 Exit                 | 💼 2 PO Ma 🥅 a Updatt o Print Purchase Order Labels       |
| 5 Production Managem              | 💼 3 PO Re 盲 b Print P 👜 a Print Labels By Item Code      |
| 6 Production Planning             | a Manuf: 📙 c Print E: 📙 b Print Labels By Purchase Order |
| 7 Customer Relationsh             | 5 Purch: d Update C Print Barcode Receipt Labels         |
| 8 General/Administratic           | 🗐 Exit 🗐 e Updat 到 Exit                                  |

6. If the Auto Post Receipt check box in the Update Purchasing Defaults program is checked the receipt will post and the quantity on hand for each item received will be updated. If it is not checked, the post program will need to be run from the menu to update on hand quantities.

| -Streamline Purchasing Setu | p                        |                           |
|-----------------------------|--------------------------|---------------------------|
| Update Purchase Orders:     | Auto Print PO: 📝         |                           |
| Print Pick Tickets I        | for Backorders filled: 📝 |                           |
| Update Receipts:            | Auto Post Receipt: 📝     | Print Edit/Post Report: 📃 |
| Update AP Invoices:         | Auto Post AP: 📝          | Print Edit/Post Report: 📃 |
|                             |                          |                           |
|                             |                          |                           |
|                             |                          |                           |
|                             |                          |                           |

7. If there are no more POs to receive exit the PO receipt program by clicking on the Cancel button or pressing the Escape key. If you are running the TUI version of the receiving program press Ctrl C to exit the program.

| OK to Cancel? (y/n) |  |
|---------------------|--|
|                     |  |
|                     |  |
|                     |  |
|                     |  |

If the warehouse is location controlled the product has been placed in the default bin location defined with the warehouse code. To move the product to the stocking/picking locations use the Putaway program described below.

## **BIN MOVE/RECEIPTS PUTAWAY**

This program is only used if the warehouse has the Location Controlled value set to Y in the Update Warehouse Definitions program.

Use this program to move received product from the warehouse default receipt location to the actual stocking/picking locations and to also move product from one bin to another as needed.

#### **GUI Screen**

| Gene  | ero HTML5 Web Client                                                                                                    | ۲   |
|-------|----------------------------------------------------------------------------------------------------|-----|
| File  | Edit View Navigation Tools Actions Help                                                                                                    |     |
|       | to a construction of the construction of the c |     |
| From: | BIN Warehouse                                                                                                    |     |
| Item: | ٩                                                                                                    | - 1 |
| To:   | Scroll Bins                                                                                                    | - 1 |
| Qty:  | Can Move: Available to move                                                                                                    | - 1 |
|       |                                                                                                    |     |
| Bin   | On-Hand                                                                                                    |     |
|       |                                                                                                    |     |
|       |                                                                                                    |     |
|       |                                                                                                    | · 🗸 |
| •     |                                                                                                    | •   |
|       | Action                                                                                                    |     |

#### **TUI Screen**

| Putaways<br>Add               | Add Quit                                                 |
|-------------------------------|----------------------------------------------------------|
| From:<br>Item:<br>To:<br>Qty: | L/S:                                                     |
| Bin                           | On-Hand                                                  |
|                               |                                                          |
| Ctrl-B:<br>Ctrl-O:            | From-Bin Ctrl-T: Warehouse<br>Locations Ctrl-U: Auto Put |

1. When user goes into Add mode a list of available location controlled warehouses will display

| Warehouse | Description    | Dept | 1 |
|-----------|----------------|------|---|
| BALTIMORE | BALTIMORE WHSE | 000  |   |
| MIAMI     | MIAMI WHSE     | 000  | l |
| NEBRASKA  | NEBRASKA DC    | 000  | l |
|           |                |      |   |

Once the warehouse is selected its default receiving location will display in the "From" field. If this is not a putaway but instead a bin move:

- a. For the GUI version simply click on "Bin" button to select another bin from the list that displays.
- b. For the TUI version press Ctrl B to select another bin.
- 2. Scan the item's barcode label or enter the item code. The quantity available to move (the quantity on hand less any commitments on open sales orders or work orders) will display in the "Can Move" field and a list of bin locations where the item is currently stocked will display in the detail section of the screen.

| Genero HTN    | IL5 Web Client           |             | \$, O |
|---------------|--------------------------|-------------|-------|
| File Edit Vie | w Navigation Tools Actio | ns Help     |       |
| < O Add       |                          |             |       |
| From: DOCK    | BIN                      | MIAMI       |       |
| Item: 12104   | ٩                        |             |       |
| To:           | •                        | Scroll Bins |       |
| Qty:          | Can Move:                | 259.00      |       |
| SCM A SERIE   | S MULSTRIKE              |             |       |
| Bin           | On-Hand                  |             |       |
| A1            | 2098.00                  |             | *     |
| A2            | 1.00                     |             |       |
| A3            | 1.00                     |             |       |
| B1            | 108.00                   |             |       |
| C1            | 10085.00                 |             |       |
| D1            | 252.00                   |             | -     |

To see all bins where the item is located if it is in more locations than will display on the handheld's screen:

- a. For the GUI version click on "Scroll Bins" button.
- b. For the TUI version press Ctrl O and then press the enter key to return to header.
- 3. Scan the bin tag or enter the "To" location. If you entered the location and it is not found in the bin location table you will receive this error:

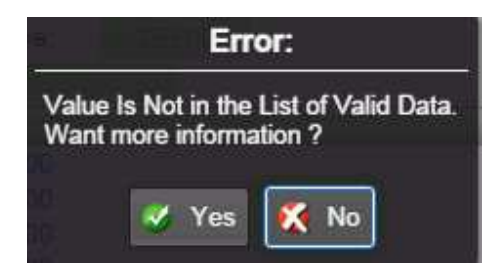

You can however create bin locations on the fly by answering yes to the next prompt that displays:

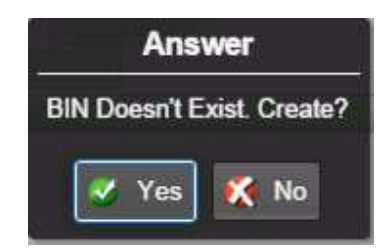

- 4. Scan in the quantity being moved or enter the quantity. If you want to move all product out of the "From" bin:
  - a. In the GUI version click on the Can Move field and the quantity found there will fill in the Qty field.
  - b. In the TUI version press Ctrl U to auto fill the quantity to move.
- 5. If the item is lot number controlled and a barcode was not scanned this screen will display after the "To" location is scanned/entered so that the user can scan/enter lot number information.

| Genero HTML5 V | Veb Client      |                 |                  | \$ | 8  |
|----------------|-----------------|-----------------|------------------|----|----|
| Lot Number     | Quantity        |                 |                  |    |    |
| 1000           | 10.00           |                 |                  |    |    |
|                |                 |                 |                  |    |    |
|                |                 |                 |                  |    |    |
|                |                 |                 |                  |    | -  |
| 4              |                 |                 |                  |    | ×. |
| < [            | 🕑 OK 🔀 Cancel 🧕 | insert 🙋 Append | 😳 Delete 🥑 Accep | pt | >  |
|                |                 |                 |                  |    |    |

If the item is serialized or serialized/lot number controlled and a barcode was not scanned this screen will display after the "To" location is scanned/entered so that the user can scan/enter serial or serial/lot number information.

| Genero HT | IL5 Web Client         |             |            |        | \$<br>C | ) |
|-----------|------------------------|-------------|------------|--------|---------|---|
| Serial No |                        |             |            |        |         |   |
| ABC2934   |                        |             |            |        |         | * |
| ABC2935   |                        |             |            |        |         |   |
|           |                        |             |            |        |         |   |
|           |                        |             |            |        |         |   |
|           |                        |             |            |        |         |   |
|           |                        |             |            |        |         |   |
|           |                        |             |            |        |         | - |
| 4         |                        |             |            |        | •       |   |
| <         | 🕑 OK 🔀 Cancel 🧕 🙋 inse | rt 🚺 Append | 追 Delete 🔇 | Accept | >       | , |

When done click OK to exit this screen.

- 6. If you need to change the warehouse that displays on the Putaway screen to a different warehouse:
  - a. In the GUI version click on the button that displays the current warehouse to get a list of available warehouses.
  - b. In the TUI version press Ctrl T to get the list of available warehouses.
- 7. If there are no more moves or putaway transactions exit the program by clicking on the cancel button or pressing the Escape key. If you are running the TUI version of the program press Ctrl C to exit the program.

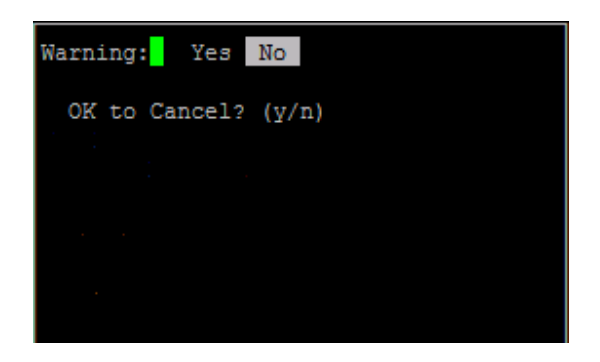

# **COMPONENT ISSUE**

If the parent item's component issue method is component issue versus production receipt use this program to remove the component items from inventory and record work in process.

| GU                 | Screen          |             |    |   |                    | I UI Screen    |        |          |
|--------------------|-----------------|-------------|----|---|--------------------|----------------|--------|----------|
| Genero HTML5 We    | b Client        |             | ۵, | 0 | 🛃 Developme        | ent login      |        |          |
| File Edit View Nav | igation Tools A | ctions Help |    |   | Component I<br>Add | ssue: Add Quit |        | <b>^</b> |
| Add                |                 |             |    |   | Order              | Rel            |        |          |
| Order              | Rel             |             |    |   | Loc                |                |        |          |
| Loc                |                 | Scroll      |    |   | Comp<br>Qty        | Reqd           |        |          |
| Comp               |                 | Reverse     |    |   | Ttem               | Decuired       | Teenad | -        |
| Qty                | Reqd            |             | -  |   | TOCM               | negurreu       | 100404 |          |
| Item               | Required        | Issued      |    |   |                    |                |        |          |
|                    |                 |             |    | ~ |                    |                |        |          |
|                    |                 |             |    |   |                    |                |        |          |
|                    |                 |             |    | ~ |                    |                |        | Ш        |
| 4                  |                 |             |    | * |                    |                |        | -        |

CIII Caraan

TILL Career

- 1. Enter the work order and release numbers or scan the barcode for the work order and release numbers printed on either the production packet or production pick list. When this is done the parent item will display on the screen.
- 2. Scan or enter the bin tag the component item is being pulled from. If the warehouse is not location controlled this field will be skipped and cursor will be placed in the Component field.
- 3. As components are scanned in the item and quantity scanned will display in the detail section. In the GUI version the line color will be yellow for any component where more is needed and green when no more is needed.

| Genero HTML5 Wel     | Client                      |             | ٥,   | 0 |
|----------------------|-----------------------------|-------------|------|---|
| File Edit View Navig | ation To <mark>ols</mark> A | ctions Help |      |   |
| < Oracle Add         |                             |             |      | > |
| Order 584            | Rel 000                     |             |      |   |
| C-MAC                |                             |             |      |   |
| Loc                  |                             | Scroll      | ľ.   |   |
| Comp                 |                             | Reverse     | li - |   |
| Qty                  | Reqd                        | 2.000       |      |   |
| HARD DRIVE           |                             |             |      |   |
| Item                 | Required                    | Issued      |      |   |
| C-DISK               | 2                           | 1.00        |      |   |
| C-KEY                | 1                           | 1 00        |      |   |
|                      |                             |             |      |   |
|                      |                             |             |      | ÷ |
| 3                    |                             |             |      | 1 |
|                      |                             |             |      |   |
|                      |                             | Cancal      |      |   |
|                      | Sou M                       | cancer      |      |   |

4. If the item is serialized or serialized/lot number controlled and a barcode was not scanned the quantity will default to 1 and this screen displays after the location is scanned/entered so that the user can scan/enter serial or serial/lot number information and assign component serial numbers to the parent item serial/lot numbers.

| Serial No Parent Serial No Parent Lot No            |   |
|-----------------------------------------------------|---|
|                                                     |   |
|                                                     | * |
|                                                     |   |
|                                                     |   |
|                                                     |   |
|                                                     |   |
|                                                     |   |
|                                                     |   |
|                                                     |   |
|                                                     | - |
| 4                                                   | ) |
|                                                     |   |
| 🗸 😯 OK 🧭 Cancel 🚭 insert 🙋 Append 🎒 Delete 🕑 Accept |   |
|                                                     |   |

If the item is lot number controlled and a barcode was not scanned a similar screen displays after the location is scanned/entered so that the user can scan/enter lot

number information and quantity per lot. You can also assign component lotnumbers to the parent item serial/lot numbers

5. If you save the transaction before scanning all components needed you will receive this message. Answer yes if you want to finish scanning at a later time.

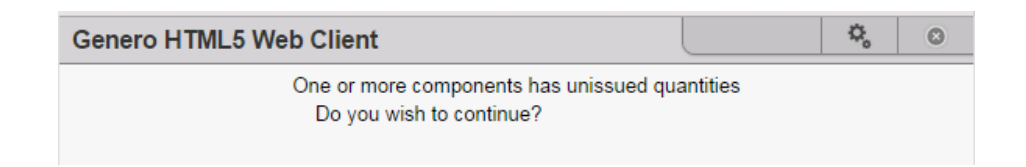

- 6. If you need to reverse a scanned or entered item:
  - a. In GUI mode click on the reverse button. It will now read "REVERSING". Scan or enter the item you want to remove.

| Genero HTML5 Web     | Client        |             | L | ۵, | 0 |
|----------------------|---------------|-------------|---|----|---|
| File Edit View Navig | ation Tools A | ctions Help |   |    |   |
| < O<br>Add           |               |             |   |    |   |
| Order 584            | Rel 000       |             |   |    |   |
| C-MAC                | L. L.         |             |   |    |   |
| Loc C1               |               | Scroll      |   |    |   |
| Comp C-MOUSE         |               | REVERSING   |   |    |   |
| Qty                  | Reqd          | 1.000       |   |    |   |
| MOUSE                |               |             |   |    |   |
| Item                 | Required      | Issued      |   |    |   |
| C-MOUSE              | 1             | 1.03        |   |    |   |

b. In TUI mode press Ctrl Y. It will now read "REVERSING". Scan or enter the item you want to remove.

| Component 1<br>Add                  | Issue: Add Qu           | it                  |   |
|-------------------------------------|-------------------------|---------------------|---|
| Order 584<br>C-MAC<br>Loc ]<br>Comp | Rel 000<br>RE           | VERSING!            |   |
| Qty<br>MOUSE                        | Reqd                    | 1.000               |   |
| Item<br>C-MOUSE                     | Require                 | ed Issued<br>1 1.00 | _ |
| Control-O:<br>Enter/Scan            | View Detail Lind<br>Bin | 23                  |   |

- 7. To view the components already scanned in/entered:
  - a. In GUI mode click on the Scroll button. Once in the detail section if you need to view or revise any serial or lot numbers click on the update\_serlot button.
  - b. In TUI mode press Ctrl O and press enter key to return to the header screen. Once in the detail section if you need to view or revise any serial or lot numbers press Ctrl U.
- 8. If there are no more components to scan exit the program by clicking on the Cancel button or pressing the Escape key. If you are running the TUI version of the receiving program press Ctrl C to exit the program.

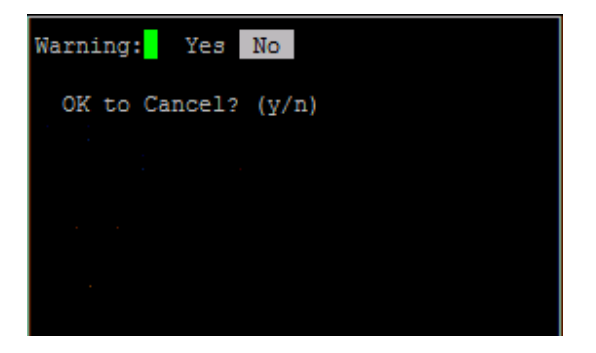

# **PRODUCTION RECEIPT**

If the parent item's component issue method is component issue versus production receipt use this program to put the parent item into stock.

If the parent item's component issue method is production receipt use this program to remove conponents from stock (backflush) and put the parent item into stock.

| GUI Screen                                                      | TUI Screen                          |
|-----------------------------------------------------------------|-------------------------------------|
| Production Receipt     x                                        | Production Receipt: Add Quit<br>Add |
| Add Corder: Rel:                                                | Item:<br>Loc:                       |
| Item: Reverse<br>Loc: Scroll<br>Qty: Remain: Comp:<br>Qty: Qty: | Qty: Remain:<br>Loc:<br>Comp:       |
| Item Required Issued                                            | ×07.                                |
| (New Document)(Deleted)                                         | Item Required Issued                |

Component Issue Method = Component Issue

The components used to produce the parent item have already been taken out stock using the Component Issue program. All that needs to be done now is to put the parent item into stock.

- 1. Enter or scan the work order number.
- 2. Enter or scan the bin tag for the location the parent item will be placed in.
- 3. Enter the quantity produced.
- 4. For serialized/lot items this screen will display so that serial/lot number information can be entered for the parent items. If auto serialized flag is set to Y in the Inventory

Defaults program the next sequential serial numbers will populate this screen. Click OK or press enter.

| File Edit Navigation Help                                                                                                    | File Edit Navigation Help         Image: Second Second Se | Genero HTML5 W       | eb Client |     |    |      |          | \$    | 0   |
|----------------------------------------------------------------------------------------------------|----------------------------------------------------------------------------------------------------|----------------------|-----------|-----|----|------|----------|-------|-----|
| Image: Constraint of the second second se | Image: C-BOARD-ASSY     Image: C-BOARD-ASSY       Warehouse MIAMI       Receipt Quantity       1.00       Lot     Serial       Expire     Rcpt Qty       ABC3619     1.000                                                                                                    | File Edit Navigation | n Help    |     |    |      |          |       |     |
| End Item C-BOARD-ASSY<br>Warehouse MIAMI<br>Receipt Quantity 1.00                                                                                                    | End Item C-BOARD-ASSY<br>Warehouse MIAMI<br>Receipt Quantity 1.00<br>Lot Serial Expire Rcpt Qty<br>ABC3619 1.000                                                                                                    | < 🥥 🖷                | 0         | -   |    |      | Q        | .0.   | ; > |
| Warehouse MIAMI Receipt Quantity 1.00 Lot Serial Expire Root Oty                                                                                                    | Warehouse MIAMI<br>Receipt Quantity 1.00<br>Lot Serial Expire Rcpt Qty<br>ABC3619 1.000                                                                                                    | End Item C-BO        | ARD-ASSY  |     |    |      |          |       | 2   |
| Receipt Quantity 1.00                                                                                                    | Serial     Expire     Rcpt Qty       ABC3619     1.000                                                                                                    | Warehouse MIAM       | Į.        |     |    |      |          |       |     |
| Lot Serial Expire Rept Oty                                                                                                    | Lot Serial Expire Rcpt Qty ABC3619 1.000                                                                                                    | Receipt Quantity     | 1.0       | 0   |    |      |          |       |     |
| Lot Contai                                                                                                    | ABC3619 1.000                                                                                                    | Lot                  | Serial    |     | Ex | pire | Rcpt     | Qty   |     |
| ABC3619 1.000                                                                                                    |                                                                                                    |                      | ABC3      | 619 |    | 1    | <b>m</b> | 1.000 |     |
|                                                                                                    |                                                                                                    | 4.                   |           |     |    |      |          |       | - F |

5. To print labels for the end item produced run the Production labels program from the handheld or from the menus (option h).

| Fitrix Complete V 5.4            |                                          |
|----------------------------------|------------------------------------------|
| 🛅 1 Financ 5 Production Manag    | ement                                    |
| 늘 2 Item M 늘 1 Produc 1 Produc   | tion Orders                              |
| 🛅 3 Sales 🛅 2 Produc 🛅 1 File N  | 2 Order Processing                       |
| 🛅 4 Purcha 🛅 3 Labori 🛅 2 Order  | 🗏 🗐 a Order Entry/Maintenance            |
| 🛅 5 Produc 🛅 4 Actual 🛅 3 Trans  | i <sup>2</sup> 📕 b Order Splits          |
| 🛅 6 Produc ᆀ Exit 🛛 🛅 4 Inquir   | <sup>i</sup> 🚇 c Print Production Packet |
| 🛅 7 Customer Relationsh 🛅 5 Repo | rl 🖳 d Production Pick List              |
| 😑 8 General/Administratic ᆀ Exit | 🚇 e Production Pick List - Reprint       |
| 🗐 Exit                           | 🔲 f Operation Closeout                   |
|                                  | 🛅 g Order Closeout                       |
|                                  | 📙 h Print Work Order Labels              |
|                                  | 🧕 Exit                                   |

- 6. The reversal button on the Production Receipt screen is only active for work orders where component issue method is Production Receipt and there are components scanned that need to be reversed. If you need to reverse a production receipt for an end item follow these steps:
  - Press Add and scan or enter Order/Lot/Bin
  - Enter the receipt quantity as negative.
  - If it is serialized, scroll and select the serial(s) to be reversed. Enter qty -1 for each.

7. When done exit the program by clicking on the Cancel button or pressing the Escape key. If you are running the TUI version of the receiving program press Ctrl C to exit the program.

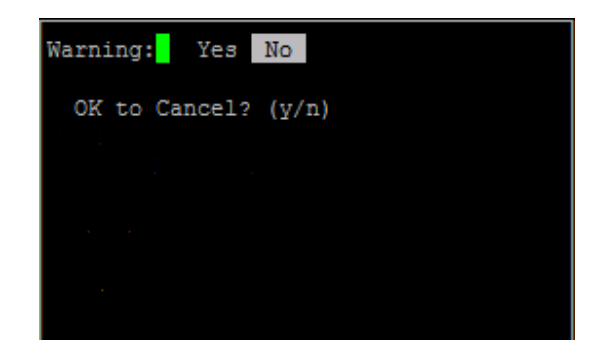

#### **Component Issue Method = Production Receipt**

The components used to produce the parent item have not been taken out stock using the Component Issue program. Use this program to take them out (backflush) and put the parent item into stock.

- 1. Enter or scan the work order number.
- 2. Enter or scan the bin tag for the location the parent item will be placed in.
- 3. Enter the quantity produced.
- 4. For serialized/lot items this screen will display so that serial/lot number information can be entered for the parent items. If auto serialized flag is set to Y in the Inventory Defaults program the next sequential serial numbers will populate this screen. Click OK or press enter.

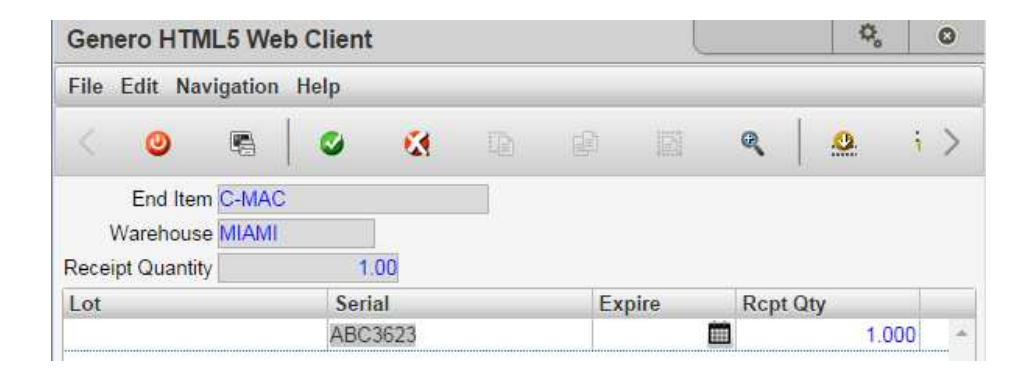

- 5. Enter or scan the bin tag for the component items.
- 6. If the item is serialized or serialized/lot number controlled and a barcode was not scanned the quantity will default to 1 and this screen displays after the location is scanned/entered so that the user can scan/enter serial or serial/lot number information.

| Genero   | HTML5 | Web Client | )<br>- |      | \$<br>0 |
|----------|-------|------------|--------|------|---------|
| Serial N | o     |            |        |      |         |
| ABC284   | 4     |            |        |      | -       |
|          |       |            |        |      |         |
|          |       |            |        |      |         |
| 4        |       |            |        | <br> | ×       |

If the item is lot number controlled and a barcode was not scanned this screen displays after the location is scanned/entered so that the user can scan/enter lot number information and quantity per lot.

| Genero HTML5 W | Veb Client                                                                                                    | Φ, | C | 3 |
|----------------|----------------------------------------------------------------------------------------------------|----|---|---|
| Lot Number     | Quantity                                                                                                    |    |   |   |
| 20140923A      | 2.00                                                                                                    |    |   | 4 |
|                | and a second state of the second second second second second second second second second second second second s |    |   |   |
|                |                                                                                                    |    |   |   |
|                |                                                                                                    |    |   |   |

7. As components are scanned in the item and quantity scanned will display in the detail section. In the GUI version the line color will be yellow for any component where more is needed and green when no more is needed.

| Genero HTML5 We    | eb Client            |          |         | ¢, | ٥ |
|--------------------|----------------------|----------|---------|----|---|
| File Edit View Nav | igation Tools Action | ons Help |         |    |   |
| < O<br>Add         |                      |          |         |    | > |
| Order: 588         | Rel: 000             |          |         |    |   |
| Item: C-MAC        | Rev                  | verse    |         |    |   |
| Loc: D1            | S                    | croll    |         |    |   |
| Qty: 1.            | 000 Remain:          | 1.000    |         |    |   |
| Loc:               |                      |          |         |    |   |
| Comp:              |                      |          |         |    |   |
| Qty:               |                      |          |         |    |   |
| HARD DRIVE         |                      |          |         |    |   |
| Item               | Required             | Issued   |         |    | _ |
| C-DISK             | 1.                   | 000      | 1.0013  |    | * |
| C-MOUSE            | 1.                   | 000      | 1.0018  |    |   |
| C-KEY              | 1.                   | 000      | 1.000   |    |   |
| C-MEMORY           | 2.                   | 000      | .乏益(1)3 |    |   |
| C-MON              | 1.                   | 000      | 1.0018  |    |   |

8. If you save the transaction before scanning all components needed you will receive this message. Answer yes if you want to finish scanning at a later time.

| Genero HTML5 Web Client                |          | ٥, | 0 |
|----------------------------------------|----------|----|---|
| One or more components has unissued qu | antities |    |   |
| Do you wish to continue?               |          |    |   |
|                                        |          |    |   |

- 9. If you need to reverse a scanned or entered item:
  - a. In GUI mode click on the reverse button. It will now read "REVERSING". Scan or enter the item you want to remove.

| Genero HTML5 Web     | Client        |              | Φ, | ٥ |
|----------------------|---------------|--------------|----|---|
| File Edit View Navig | ation Tools A | Actions Help |    |   |
| < and Add            |               |              |    |   |
| Order 584            | Rel 000       |              |    |   |
| Loc C1               |               | Scroll       |    |   |
| Comp C-MOUSE         | ]             | REVERSING    |    |   |
| Qty                  | Reqd          | 1.000        |    |   |
| MOUSE                |               |              |    |   |
| Item                 | Required      | Issued       |    |   |
| C-MOUSE              |               | 1.08         |    | * |
|                      |               |              |    |   |
| Comp                 | onent Issue:  | Add Quit     |    |   |
| Add                  |               |              |    |   |
|                      |               |              |    |   |
| Ord                  | ler 584 Re    | el 000       |    |   |

Reqd

Control-O: View Detail Lines

Required Issued

1.00

10. To view the components already scanned in/entered:

Comp

Qty MOUSE

Item C-MOUSE

Enter/Scan Bin

- a. In GUI mode click on the Scroll button. Once in the detail section if you need to view or revise any serial or lot numbers click on the update\_serlot button.
- b. In TUI mode press Ctrl O and press enter key to return to the header screen. Once in the detail section if you need to view or revise any serial or lot numbers press Ctrl U.
- 11. When done exit the program by clicking on the Cancel button or pressing the Escape key. If you are running the TUI version of the receiving program press Ctrl C to exit the program.

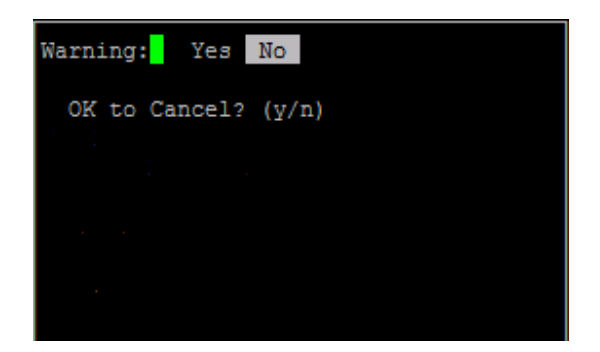

12. To print labels for the end item produced run the Production labels program from the handheld or from the menus (option h).

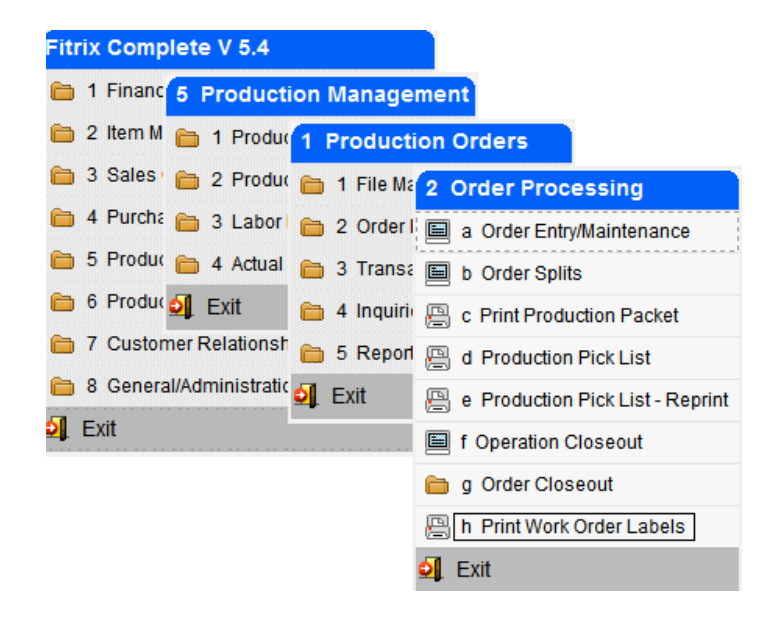

# **UPDATE PICKED QUANTITIES**

Use this program to pick sales orders in the warehouse

#### **GUI Screen**

**TUI Screen** 

| File Edit View | Navigation Tools Ac | tions Help | Picked Quanti | ties Issue: Add Quit |
|----------------|---------------------|------------|---------------|----------------------|
| < D<br>Add     |                     |            | Add.          |                      |
| Name           |                     |            | Name          |                      |
| Order          | ٩                   | PT#        | Order         | PT#                  |
| Loc            |                     | Scroll     | Loc           |                      |
| Item           |                     | Reverse    | Ota           | Bead                 |
| Qty            | Reqd                |            | ×c1           | veda                 |
| Item           | Required            | Picked     | Ttem          | Required Picked      |
|                |                     |            | . I OCIN      | Required fibacd      |
|                |                     |            |               |                      |
|                |                     |            |               |                      |
|                |                     |            |               |                      |
|                |                     |            |               |                      |

- 1. Scan the sales order number barcode on the picking ticket or enter the order number.
- 2. If the warehouse is location controlled scan the bin tag or enter the bin you are picking the product from.
- 3. Scan the item's barcode or enter the item code and quantity.
- 4. If the item is lot number controlled and a barcode was not scanned this screen will display so that the user can scan/enter lot number information and quantities.

| Genero HTML5 | Veb Client |      | ۵, | 0 |
|--------------|------------|------|----|---|
| Lot Number   | Quantity   |      |    |   |
| 20140826A    | 1.00       | <br> |    |   |
|              |            |      |    |   |
| 4            |            |      |    | Þ |
| 4            |            | <br> |    | • |

If the item is serialized or serialized/lot number controlled and a barcode was not scanned the quantity will default to 1 and this screen will display so that the user can scan/enter serial or serial/lot number information.

| 6          | \$            | 0                 |
|------------|---------------|-------------------|
|            |               |                   |
|            |               |                   |
|            |               |                   |
|            |               | *                 |
| and Delete | Accent        | - 5               |
|            | und 20 Delete | und Delete Accord |

When done click OK to exit this screen.

5. As items are scanned in the item and quantity scanned will display in the detail section. In the GUI version the line color will be yellow for any component where more is needed and green when no more is needed.

| File Edit View Navigation Tools Actions Help     Add     Name CLASSIC PARTS UNLIMITED   Order 1716   PT# 1   Loc D1   Loc D1   Item C-DISK   Qty   Required   HARD DRIVE     Item Required   Picked   C-DISK   C-MEMORY   1   1                                                                                                    | Genero HTML5     | Web Client           |             | ۵,   | ٥ |
|----------------------------------------------------------------------------------------------------|------------------|----------------------|-------------|------|---|
| Name CLASSIC PARTS UNLIMITED   Order 1716   Loc D1   Loc D1   Item C-DISK   Qty Reqd   HARD DRIVE     Item Required   Picked   C-DISK 1   C-DISK 1   C-DISK 1   00   C-MEMORY 1   1 100                                                                                                    | File Edit View N | avigation Tools A    | ctions Help |      |   |
| Name         CLASSIC PARTS UNLIMITED           Order         1716         PT#         1           Loc         D1         Scroll         Item         C-DISK         Reverse           Qty         Reqd         1.000         HARD DRIVE         Item         C-DISK         1         .00           Item         Required         Picked         00         C-MEMORY         1         .00           C-MON         1         .00         .00         .00         .00         .00         .00         .00         .00         .00         .00         .00         .00         .00         .00         .00         .00         .00         .00         .00         .00         .00         .00         .00         .00         .00         .00         .00         .00         .00         .00         .00         .00         .00         .00         .00         .00         .00         .00         .00         .00         .00         .00         .00         .00         .00         .00         .00         .00         .00         .00         .00         .00         .00         .00         .00         .00         .00         .00         .00         .00         .00< | < Oracle Add     |                      |             |      | > |
| Order         1716         PT#         1           Loc         D1         Scroll         Item         C-DISK         Reverse           Qty         Reqd         1.000         HARD DRIVE         Item         C-DISK         00           HARD DRIVE         Item         Required         Picked         00         C-DISK         1         00           C-MEMORY         1         1         100         1         1         100                                                                                                    | Name CLASSIC PA  | RTS UNLIMITED        |             |      | - |
| Loc D1 Scroll<br>Item C-DISK Reverse<br>Qty Reqd 1.000<br>HARD DRIVE<br>Item Required Picked<br>C-DISK 1 .00<br>C-MEMORY 1 .00<br>C-MON 1 .00                                                                                                    | Order 1716       | ٩                    | PT# 1       |      |   |
| Item C-DISK     Reverse       Qty     Reqd     1.000       HARD DRIVE     Picked       Item     Required     Picked       C-DISK     1     .00       C-MEMORY     1     1.00       C-MON     1     1.00                                                                                                    | Loc D1           |                      | Scroll      |      |   |
| Qty         Reqd         1.000           HARD DRIVE         Picked           Item         Required         Picked           C-DISK         1         .00           C-MEMORY         1         1.00           C-MON         1         1.00                                                                                                    | Item C-DISK      |                      | Reverse     |      |   |
| Item     Required     Picked       C-DISK     1     .00       C-MEMORY     1     100       C-MON     1     100                                                                                                    | Qty              | Reqd                 | 1.000       |      |   |
| Item     Required     Picked       C-DISK     1     .00       C-MEMORY     1     1.00       C-MON     1     1.00                                                                                                    | HARD DRIVE       | ni. <b>-</b> Avienie |             |      |   |
| C-DISK 1 .00<br>C-MEMORY 1 .00<br>C-MON 1 .00                                                                                                    | Item             | Required             | Picked      |      |   |
| C-MEMORY 1 100<br>C-MON 1 100                                                                                                    | C-DISK           |                      | 00.         |      |   |
| C-MON 1                                                                                                    | C-MEMORY         |                      | 1.00        |      |   |
|                                                                                                    | C-MON            |                      | 1,00        |      |   |
|                                                                                                    |                  |                      |             | <br> |   |

- 6. If you need to reverse a scanned or entered item:
  - a. In GUI mode click on the reverse button. It will now read "REVERSING". Scan or enter the item you want to remove.

| Genero HTML5 V   | Veb Client        |             | L | Φ, | ۵ |
|------------------|-------------------|-------------|---|----|---|
| File Edit View N | avigation Tools A | ctions Help |   |    |   |
| < Oracle Add     |                   |             |   |    |   |
| Name CLASSIC PAR | RTS UNLIMITED     |             |   |    | _ |
| Order 1716       | ٩                 | PT# 1       |   |    |   |
| Loc D1           |                   | Scroll      |   |    |   |
| Item C-DISK      |                   | REVERSING   |   |    |   |
| Qty              | Reqd              | 1.000       |   |    |   |
| HARD DRIVE       |                   |             |   |    |   |
| Item             | Required          | Picked      |   |    |   |
| C-DISK           |                   | 00.         |   |    |   |
| C-MEMORY         |                   | 1.00        |   |    |   |
| C-MON            | -                 | 1.00        |   |    |   |
| 1                |                   |             |   |    | * |

b. In TUI mode press Ctrl Y. It will now read "REVERSING". Scan or enter the item you want to remove.

| Add     |          |       |            |         |      |
|---------|----------|-------|------------|---------|------|
| Namo    | CTASSTC  | DADTC | TINT TMTTE | D       |      |
| Name    | CLASSIC  | PARID | UNLIMITE   |         |      |
| Order   | 1716     |       |            | PT#     | 1    |
| Loc     |          |       | REV        | ERSING! |      |
| Item    |          |       |            |         |      |
| Qty     |          |       | Regd       |         | .000 |
| HARI    | D DRIVE  |       |            |         |      |
|         |          |       |            |         |      |
| Item    |          | I     | Required   | Picked  |      |
| C-DISE  | K        |       | - 1        | 1       | .00  |
|         |          |       |            |         |      |
|         |          |       |            |         |      |
|         |          |       |            |         |      |
|         |          |       |            |         |      |
| Enter/S | Scan Bin |       |            |         |      |
|         |          |       |            |         |      |

- 7. To view items already scanned in/entered:
  - b. In GUI mode click on the Scroll button. Once in the detail section if you need to view or revise any serial or lot numbers click on the update\_serlot button.
  - c. In TUI mode press Ctrl O and press enter key to return to the header screen. Once in the detail section if you need to view or revise any serial or lot numbers press Ctrl U.
- 8. When done exit the program by clicking on the Cancel button or pressing the Escape key. If you are running the TUI version of the receiving program press Ctrl C to exit the program.

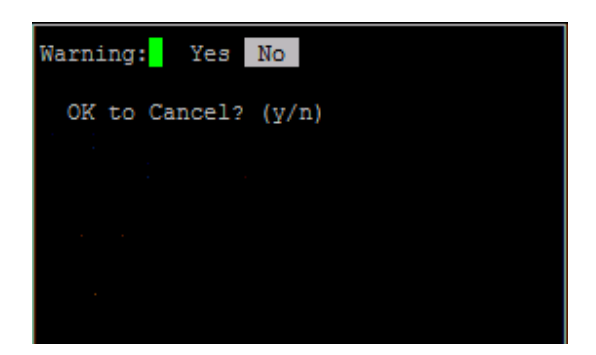

9. If you partially pick an order and then come back to pick the rest at a later time, only the remaining items/quantities to pick will display in the detail section of the screen.

# **UPDATE SHIPPED QUANTITIES (OPTIONAL)**

Use this program to ship out orders that have been picked in the warehouse. It works identical to Update Picked Quantities.

**GUI Screen** 

#### **TUI Screen**

| Genero HT   | ML5 Web Client          |              | Shipped Quant | it |         |         |
|-------------|-------------------------|--------------|---------------|----|---------|---------|
| File Edit V | /iew Navigation Tools / | Actions Help | Add           |    |         |         |
| < D Add     |                         |              | Name<br>Order |    |         | PT#     |
| Name        |                         |              | Loc           |    |         |         |
| Order       | 9,                      | PT#          | Item          |    |         |         |
| Loc         |                         | Scroll       | Qty           |    | Reqd    |         |
| ltem        |                         | Reverse      |               |    |         |         |
| Qty         | Reqd                    |              | Item          | R  | equired | Shipped |
| Item        | Required                | Shipped      |               |    |         |         |
|             |                         |              |               |    |         |         |
|             |                         |              |               |    |         |         |
|             |                         |              |               |    |         |         |

# **UPDATE RETURNED QUANTITIES**

Use this program to process returned merchandise (RMA). It works identical to Update Picked Quantities and Update Shipped Quantities.

**TUI Screen** 

| Gene  | ero HTML  | 5 Web Clie | nt      |             | Returned | Quantities: | Add 0   | uit      |
|-------|-----------|------------|---------|-------------|----------|-------------|---------|----------|
| File  | Edit View | Navigation | Tools A | ctions Help | Add      |             |         |          |
|       | Add       |            |         |             | Name     |             |         |          |
| Name  |           |            |         |             | Order    |             |         | PT#      |
| Order |           |            | ٩       | PT#         | Loc      |             |         |          |
| Loc   |           |            |         | Scroll      | Item     |             | Dl      |          |
| Item  |           |            | ]       | Reverse     | QC Y     |             | кеда    |          |
| Qty   |           |            | Reqd    |             |          |             |         |          |
| Item  |           | Re         | quired  | Returned    | Item     | Re          | equired | Returned |
|       |           |            |         |             |          |             |         |          |
|       |           |            |         |             |          |             |         |          |
|       |           |            |         |             |          |             |         |          |

#### **GUI Screen**

## **INVENTORY ADJUSTMENTS**

This program is used to adjust the quantity on hand.

#### **GUI Screen**

#### **TUI Screen**

| Genero H  | TML5 Web Client   | t          |                         | Adjustments: | Add | Quit         |
|-----------|-------------------|------------|-------------------------|--------------|-----|--------------|
| File Edit | View Navigation 1 | ools Actio | o <mark>ns H</mark> elp | Add          |     |              |
| Ade       | d                 |            |                         | Ref          |     | Doc No       |
| Ref       |                   | Doc No     |                         | Date         |     |              |
| Date      |                   |            |                         | Desc         |     |              |
| Desc      |                   |            |                         | Warehouse    |     |              |
| Warehouse | Q                 |            |                         | Loc          |     |              |
| Loc       |                   |            | Scroll                  | In/Out       |     |              |
| In/Out    |                   |            | Reverse                 | Item         |     |              |
| ltem [    |                   |            |                         | Qty          |     | Avail        |
| Qty       |                   | Avail      |                         |              |     |              |
| Item      | Adj (             | Quantity   |                         | Item         |     | Adj Quantity |
|           |                   |            |                         |              |     |              |
|           |                   |            |                         |              |     |              |

- 1. Entry of Ref (reference) is optional.
- 2. Date will default to today's date.
- 3. Entry of Desc (description) is optional.
- 4. Enter the warehouse code or zoom to find.
- 5. If the warehouse is location controlled scan the bin tag or enter the bin you are adjusting. If the warehouse is not location controlled this field will be skipped over.
- 6. If you are increasing the items' quantity on hand enter an I for In. If you are decreasing the quantity on hand enter an O for Out.
- 7. Scan the item's barcode or enter the item code and quantity. If you enter the item and quantity do not enter a negative number for "out" transactions as the program will convert it to a negative. If you do try to do this you will receive this error:

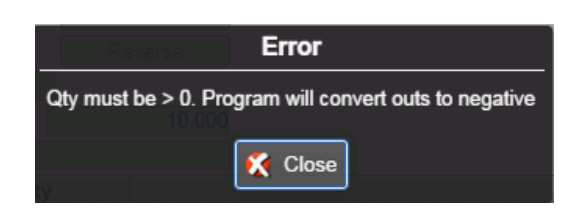

8. If the item is lot number controlled and a barcode was not scanned this screen will display so that the user can scan/enter lot number information and quantities.

| Genero HTML5 Web | Client                                             | \$<br>۵ |
|------------------|----------------------------------------------------|---------|
| Lot Number       | Quantity                                           |         |
| SS10-1           | 1                                                  | <br>*   |
|                  |                                                    |         |
|                  |                                                    |         |
|                  |                                                    |         |
|                  |                                                    |         |
|                  |                                                    |         |
| 4                |                                                    |         |
|                  |                                                    | <br>-   |
| <                | 🕑 OK 🔣 Cancel 🛃 insert de Append 🛂 Delete 🥑 Accept | >       |
| <                | 🕑 OK 🔇 Cancel 🥸 insert de Append 😰 Delete 🕑 Accept | >       |

If the item is serialized or serialized/lot number controlled and a barcode was not scanned the quantity will default to 1 and this screen will display so that the user can scan/enter serial or serial/lot number information.

| Serial No                                           |   |
|-----------------------------------------------------|---|
|                                                     |   |
| FGS1104                                             | * |
|                                                     |   |
|                                                     |   |
|                                                     |   |
|                                                     |   |
|                                                     | P |
| 🗸 🐼 OK 🧭 Cancel 👰 insert 🙋 Append 😰 Delete 🐼 Accept | > |

When done, click OK to exit this screen.

9. There may be times when an adjustment out is more than what is available. An example would be there 10 on hand but 6 are committed to sales orders. When you get to the

bin 6 of the 10 are damaged and need to be removed from inventory. When this happens you will receive the message below with a list of sales orders that make up the committed quantity. Once you have posted the adjustment you will then need to reduce the order quantity on one or more of the sales orders since there are now only 4 available for sale.

| Genero HTM   | IL5 Wel   | b Client      | i<br>i  |          |            |       |          |          |         |         |         | \$   | 0  |
|--------------|-----------|---------------|---------|----------|------------|-------|----------|----------|---------|---------|---------|------|----|
| File Edit Na | vigation  | Help          |         |          |            |       |          |          |         |         |         |      |    |
| < 0          |           | 0             | 8       |          | P          |       | Q        |          | 0       | 0       |         | Œ    | >  |
| Item Code:   | RET-01    |               |         | W        | arehouse:  | MIAMI |          |          |         |         |         |      |    |
| New On Hand: | l: 4.0000 |               |         | C        | ommitted:  |       | 6        | 0000     |         |         |         |      |    |
| On BKO:      |           | 0.0           | 0000    | New Net  | Available: |       | -2       | 2.0000   |         |         |         |      |    |
| Customer     |           | Sales Order N |         | No Stage |            | ge    | Quantity |          |         |         |         |      |    |
| 12           |           | 1718          | 1       |          | ORD        | )     |          | 6.0      | 000     |         |         |      | A. |
| 4            |           |               |         |          |            |       |          |          |         |         |         |      | *  |
| QUANTITY OR  | DERED E   | XCEEED        | S AVAIL | LABLE QU | ANTITY IN  | WARE  | HOUSE. A | ADJUST S | ALES OF | RDERS A | CCORDIN | IGLY |    |
| <            |           |               |         |          | 0          | к     | Cancel   |          |         |         |         |      | >  |

The same holds true for serial numbers. When you adjust out a serial number that is committed to another transaction you will receive this message notifying you that the other transaction needs to adjusted. In this example the serial number is committed on a warehouse transfer out (document source = TO) and should be removed from that transaction.

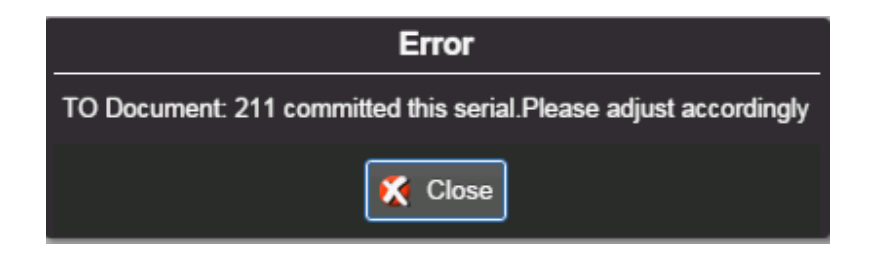

- 10. If you need to reverse a scanned or entered item:
  - a. In GUI mode click on the reverse button. It will now read "REVERSING". Scan or enter the item you want to remove.

| Genero HTML5 Web Client                                                                                                    | 2, 0 |
|----------------------------------------------------------------------------------------------------|------|
| File Edit View Navigation Tools Actions Help                                                                                                    |      |
| < Description of the second second se | >    |
| Ref         1001-BB         Doc No         278           Date         10/03/2014         Im         Im           Desc         MISC COUNT         Im         Im                                                                                                    |      |
| Warehouse MIAMI                                                                                                    |      |
| Loc Scroll                                                                                                    |      |
| In/Out REVERSING                                                                                                    |      |
| Item                                                                                                    |      |
| Qty Avail 2.000                                                                                                    |      |
| CHEST BESEL                                                                                                    |      |
| Item Adj Quantity                                                                                                    |      |
| TR-3500 10.000                                                                                                    |      |
| TR-2500 10.000                                                                                                    |      |
| 4                                                                                                    | ×.   |
| 4                                                                                                    | •    |
| < OK Cancel                                                                                                    | >    |

b. In TUI mode press Ctrl Y. It will now read "REVERSING". Scan or enter the item you want to remove.

| Adjustments: Add                 | Quit          |         |
|----------------------------------|---------------|---------|
| Add                              |               |         |
| Ref 1001                         | Doc No        | 349     |
| Date 10/24/201<br>Desc MISC COUN | .4<br>IT      |         |
| Warehouse SEATTLE                |               |         |
| Loc<br>In/Out                    | REV           | ÆRSING! |
| Item<br>Qty                      | Avail         | -66.000 |
| SCM A SERIES MUL                 | STRIKE        |         |
| Item                             | Adj Quantity  | 7       |
| 12104                            | 100.          | 000     |
|                                  |               |         |
| Control-0: View Det              | ail Lines     |         |
| [I]-adjustment in [              | 0]-adjustment | out.    |

- 11. To view items already scanned in/entered:
  - a. In GUI mode click on the Scroll button. Once in the detail section if you need to view or revise any serial or lot numbers click on the update\_serlot button.
  - b. In TUI mode press Ctrl O and press enter key to return to the header screen. Once in the detail section if you need to view or revise any serial or lot numbers press Ctrl U.
- 12. When done exit the program by clicking on the Cancel button or pressing the Escape key. If you are running the TUI version of the receiving program press Ctrl C to exit the program.

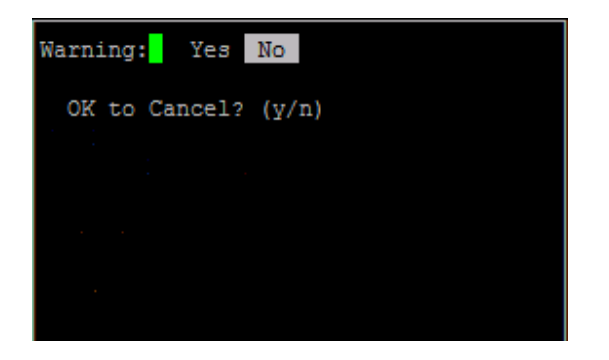

# **INVENTORY PHYSICAL COUNTS**

This program is used to do physical counts of the inventory on hand.

#### **GUI Screen**

#### **TUI Screen**

| Add gars                                            |  |  |  |  |  |
|-----------------------------------------------------|--|--|--|--|--|
|                                                     |  |  |  |  |  |
| Desc                                                |  |  |  |  |  |
| Loc Ctrl-Y:Reverse                                  |  |  |  |  |  |
| Item                                                |  |  |  |  |  |
| Qty QOH                                             |  |  |  |  |  |
|                                                     |  |  |  |  |  |
| Item 00H Counted                                    |  |  |  |  |  |
| item gon counted                                    |  |  |  |  |  |
|                                                     |  |  |  |  |  |
|                                                     |  |  |  |  |  |
| Control-O: View Detail Lines<br>Enter count number. |  |  |  |  |  |
|                                                     |  |  |  |  |  |

For more information on the entire count process please refer to the Inventory Control User Guide on the Fitrix website. If you are using barcode scanning to count inventory the steps before counters can start counting are as follows:

 Create count sheets – this program is option (d) on the Inventory Maintenance submenu. If you have multiple employees counting inventory you will need to create a separate count sheet for each counter since each count sheet number can be updated by one person at a time. You could create a count sheet for a location or range of locations for each counter or even assign cycle count codes to your inventory items and create individual count sheet based on that code.

| 🗾 Enter Selection Criteria 📃 💷 🔜 |
|----------------------------------|
| File                             |
|                                  |
| Select Inventory Information     |
| Item Code:                       |
| Bin Location:                    |
| ABC code:                        |
| Count Cycle Code:                |
| 🕑 OK 💽 🤇 Cancel                  |
| Enter the item code.             |

2. The next step is to print the count sheets and distribute them to the counters. This program is option (e) on the Inventory Maintenance submenu.

Now you're ready to start scanning.

- 1. Scan the count sheet barcode or enter the count sheet number.
- 2. If the warehouse is location controlled scan the bin tag or enter the bin you are counting. If the warehouse is not location controlled the "Loc" field will be skipped over.
- 3. Scan the item's barcode on the count sheet, on the item itself, or enter the item code.
- 4. If the item scanned/entered is not on the count sheet you will receive this message. Select Yes to add the item to inventory.

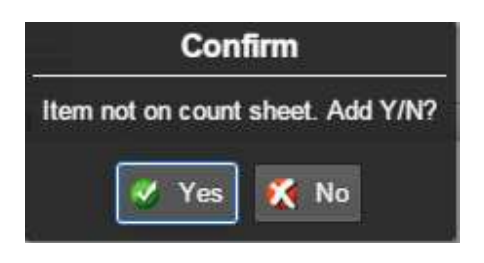

5. If the item is lot controlled and its barcode was not scanned this screen will display so that the user can scan/enter the lot number information and quantities.

| Genero HTML5 | Veb Client |               | Φ,       | ۲      |          |  |   |
|--------------|------------|---------------|----------|--------|----------|--|---|
| Lot Number   | Quantity   |               |          |        |          |  | Ĭ |
| 20140826A    | 380.00     |               |          |        |          |  | * |
|              |            |               |          |        |          |  |   |
|              |            |               |          |        |          |  |   |
|              |            |               |          |        |          |  | - |
| 4            |            |               |          |        |          |  |   |
|              | <u> </u>   | 10            |          | 1      | ()       |  |   |
|              | S OK 🔀 Ca  | ncel 💇 insert | 6 Append | Delete | 🕑 Accept |  |   |

If the item is serialized or serialized/lot number controlled and its barcode was not scanned this screen will display so that the user can scan/enter the serial/lot number information and quantities. If only serial number controlled the quantity will default to 1

| Genero HTML5 Web C | lient     |          |           |          |        | \$<br>٥ |
|--------------------|-----------|----------|-----------|----------|--------|---------|
| Serial No          |           |          |           |          |        |         |
| ABC3556            |           |          |           |          |        | 1       |
| ABC3557            |           |          |           |          |        |         |
| ABC3558            |           |          |           |          |        |         |
| ABC3559            |           |          |           |          |        |         |
| ABC3585            |           |          |           |          |        |         |
| ABC3586            |           |          |           |          |        |         |
| ABC3587            |           |          |           |          |        |         |
| ABC3588            |           |          |           |          |        | <br>    |
|                    |           |          |           |          |        |         |
| 1                  |           |          |           |          |        |         |
|                    |           |          |           |          |        |         |
|                    |           |          |           |          |        |         |
|                    |           |          |           |          |        |         |
|                    |           |          |           |          |        |         |
|                    |           |          |           |          |        |         |
|                    |           |          |           |          |        |         |
|                    |           |          |           |          |        | *       |
| 4                  |           |          |           |          |        | P       |
|                    | OK Cancol | insort . | Append    | Doloto   | Accent |         |
|                    | V Callee  | Maert (  | Ma when a | - Delete | Accept |         |

When done click OK to exit this screen.

6. As items are scanned in the item and quantities will display in the detail section. If the count is not a blind count the perpetual quantity on hand is also displayed.

| Genero HTML5 W    | leb Client     |              |    |     |     |  |  |  | φ. | ( | 3  |
|-------------------|----------------|--------------|----|-----|-----|--|--|--|----|---|----|
| File Edit View Na | vigation Tools | Actions Help |    |     |     |  |  |  |    |   |    |
| < O<br>Add        |                |              |    |     |     |  |  |  |    |   |    |
| Desc 3RD QTR COUN | IT             |              |    |     |     |  |  |  |    |   |    |
| Count             | 34             |              |    |     |     |  |  |  |    |   |    |
| Loc               |                | Scroll       |    |     |     |  |  |  |    |   |    |
| Item              |                | Reverse      |    |     |     |  |  |  |    |   |    |
| Qty               | QOH            | 2736.000     |    |     |     |  |  |  |    |   |    |
| KEYBOARD          |                |              |    |     |     |  |  |  |    |   |    |
| Item              | QOH            | Counted      |    |     |     |  |  |  |    |   |    |
| C-KEY             | 27             | 736 10       | 00 |     |     |  |  |  |    |   | *  |
| C-BOARD-ASSY      |                | 19 8         | 00 |     |     |  |  |  |    |   |    |
| C-MEMORY          | 1              | 456 380      | 00 |     |     |  |  |  |    |   |    |
|                   |                |              |    |     |     |  |  |  |    |   | ×. |
| 4                 |                |              |    |     |     |  |  |  |    | × |    |
|                   |                |              |    |     |     |  |  |  |    |   |    |
|                   |                |              |    |     |     |  |  |  |    |   |    |
|                   |                |              | OK | Can | cei |  |  |  |    |   |    |

- 7. If you need to reverse a scanned or entered item:
  - a. In GUI mode click on the reverse button. It will now read "REVERSING". Scan or enter the item you want to remove

| Genero HTML5 We     | b Client     |              | <b>\$</b> |
|---------------------|--------------|--------------|-----------|
| File Edit View Navi | gation Tools | Actions Help |           |
| < add               |              |              |           |
| Desc 3RD QTR COUNT  |              |              |           |
| Count               | 34           |              |           |
| Loc A1              |              | Scroll       |           |
| Item C-KEY          |              | REVERSING    |           |
| Qty 10              | QOH          | 2736.000     |           |
| Item                | QOH          | Counted      |           |
| C-KEY               | 2            | 736 10.00    |           |
| C-BOARD-ASSY        |              | 19 8.00      |           |
| C-MEMORY            |              | 456 380.00   |           |
|                     |              |              |           |
| 3                   |              |              |           |

b. In TUI mode press Ctrl Y

- 8. To view items already scanned in/entered:
  - d. In GUI mode click on the Scroll button. Once in the detail section if you need to view or revise any serial or lot numbers click on the update\_serlot button.
  - e. In TUI mode press Ctrl O and press enter key to return to the header screen. Once in the detail section if you need to view or revise any serial or lot numbers press Ctrl U.
- 9. When done click OK. To exit the program by click on the Cancel button or press the Escape key. If you are running the TUI version of the receiving program press Ctrl C to exit the program.

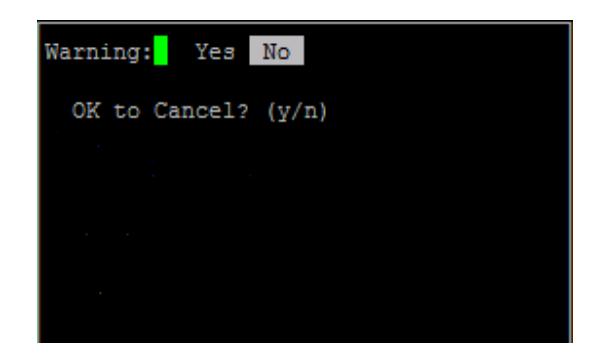

When the count is done use the Resolve Scan Differences program (option c) to resolve differences before posting the results.

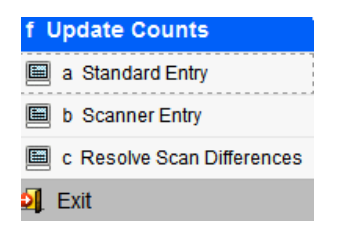

| 🥹 🖷 🧭 🐼 🖺 🏚<br>Official<br>Item Summary | S 9 🖺 🗅        | B 🕅       | <b>H</b> O | 049        | 61 😂 🛙      |           |            |            |                   |           |
|-----------------------------------------|----------------|-----------|------------|------------|-------------|-----------|------------|------------|-------------------|-----------|
|                                         | Browse         |           |            |            |             |           |            |            |                   |           |
| ount Sheet No 34 V                      | Warebouce MIAM |           | ount Date  | 10/28/2014 |             |           |            |            |                   |           |
| Description 3RD OTR COL                 |                |           | Posted     | 10/20/2011 |             |           |            |            |                   |           |
| Line Item Code                          | Bin Location   | Serial No |            | Lot No     | Qty On Hand | Count Qty | Adjust Qty | Entered By | Disposition       | Warehouse |
| 1 C-BOARD-ASSY                          | AL             | ABC3591   |            |            | 1.00        | 1.00      | 0.00       | bettyb     | No Action         |           |
| 1 C-BOARD-ASSY                          | A1             | ABC3556   |            |            | 1.00        | 1.00      | 0.00       | bettyb     | No Action         |           |
| 1 C-BOARD-ASSY                          | AL             | ABC3557   |            |            | 1.00        | 1.00      | 0.00       | bettyb     | No Action         |           |
| 1 C-BOARD-ASSY                          | A1             | ABC3558   |            |            | 1.00        | 1.00      | 0.00       | bettyb     | No Action         |           |
| 1 C-BOARD-ASSY                          | A1             | ABC3559   |            |            | 1.00        | 1.00      | 0.00       | bettyb     | No Action         |           |
| 1 C-BOARD-ASSY                          | A1             | ABC3592   |            |            | 1.00        | 0.00      | - 1.00     | bettyb     | Remove from Stock |           |
| 1 C-BOARD-ASSY                          | A1             | ABC3629   |            |            | 1.00        | 0.00      | - 1.00     | bettyb     | Remove from Stock |           |
| 1 C-BOARD-ASSY                          | A1             | ABC3630   |            |            | 1.00        | 0.00      | -1.00      | bettyb     | Remove from Stock |           |
| 1 C-BOARD-ASSY                          | AL             | ABC3619   |            |            | 1.00        | 0.00      | - 1.00     | bettyb     | Remove from Stock |           |
| 1 C-BOARD-ASSY                          | A1             | ABC3585   |            |            | 1.00        | 1.00      | 0.00       | bettyb     | No Action         |           |
| 1 C-BOARD-ASSY                          | AL             | ABC3586   |            |            | 1.00        | 1.00      | 0.00       | bettyb     | No Action         |           |
| 1 C-BOARD-ASSY                          | AL             | ABC3587   |            |            | 1.00        | 1.00      | 0.00       | bettyb     | No Action         |           |
| 1 C-BOARD-ASSY                          | A1             | ABC3588   |            |            | 1.00        | 1.00      | 0.00       | bettyb     | No Action         |           |
| 1 C-BOARD-ASSY                          | A1             | ABC3589   |            |            | 1.00        | 1.00      | 0.00       | bettyb     | No Action         |           |
| 1 C-BOARD-ASSY                          | A1             | ABC3622   |            |            | 1.00        | 0.00      | - 1.00     | bettyb     | Remove from Stock |           |
| 1 C-BOARD-ASSY                          | A1             | ABC3836   |            |            | 1.00        | 0.00      | -1.00      | bettyb     | Remove from Stock |           |
| 1 C-BOARD-ASSY                          | AL             | ABC3837   |            |            | 1.00        | 0.00      | - 1.00     | bettyb     | Remove from Stock |           |
| 1 C-BOARD-ASSV                          | A1             | ABC3842   | <u>,</u>   |            | 1.00        | 0.00      | -1.00      | hettyh     | Remove from Stock |           |

There are five possible dispositions codes:

**No Action**- no action required as the perpetual and scanned quantities match.

**Remove from Stock** – item was short so quantity on hand will be reduced. Any items short will default to this disposition code.

**Move to Warehouse**- item was short but further investigation as to why is warranted. This disposition will reduce the quantity on hand in the count warehouse and move to an alternate warehouse of your choosing.

**Add to stock** – overage so quantity on hand will be increased. Any items found or where quantity scanned exceeds perpetual will default to this disposition code.

**Move from Warehouse** – item was found or scanned quantity exceeded perpetual quantity. Use this option if this overage was a result of moving the item from an alternate warehouse to the count warehouse.

Once all disposition codes have been set correctly, run the edit and post programs to record the results.

If the count on any item appears to be inaccurate post the count sheet and print new counts sheets to recount as needed on a per item basis. Or alternately you can use the Update Counts program on the menu to update any items before running the edit and post.

# **TRANSFERS OUT**

Use this program to transfer product out of one warehouse and use the transfer in program to receive it into the receiving warehouse. When the transaction is saved the items will be committed to this transaction similar to how product is committed to sales orders. The on hand quantity will not be reduced until the transfer in transaction is processed.

|           | G                 | GUI Scre      | en       |    |    | TU            | I Scree | n               |
|-----------|-------------------|---------------|----------|----|----|---------------|---------|-----------------|
| Genero    | HTML5 Web Clie    | ent           |          | φ, | 0  | Transfer Out: | Add     | Quit            |
| File Edit | t View Navigation | Tools Acti    | ons Help |    |    | Add           |         |                 |
| < /       | G<br>Add          |               |          |    |    | Ref<br>ETA    |         | Doc No          |
| Ref       |                   | Doc No        |          |    | -  | Desc          |         |                 |
| ETA       |                   |               |          |    |    | Fr Whse       |         | To Whse         |
| Desc      |                   |               |          |    |    | Loc           |         |                 |
| Fr Whse   | ્                 | To Whse       | 9        |    |    | Item          |         |                 |
| Loc       |                   |               | Scroll   |    |    | Qty           |         | Avail           |
| Item      |                   |               | Reverse  |    |    |               |         |                 |
| Qty       |                   | Avail         |          |    |    | Item          |         | Qty To Transfer |
| Item      | Q                 | ty To Transfe | r        |    | i. |               |         |                 |
|           |                   |               |          |    | -  |               |         |                 |

- 1. Entry of Ref (reference) is optional.
- 2. Date will default to today's date.
- 3. Entry of Desc (description) is optional.
- 4. Enter the From and To warehouse codes or zoom to find.
- 5. If the warehouse is location controlled scan the bin tag or enter the bin you are pulling the product from. If the warehouse is not location controlled this field will be skipped over.

6. Scan the item's barcode and the quantity will increment as labels are scanned or enter the item code and quantity. If the item is lot number controlled and a barcode was not scanned this screen will display so that the user can scan/enter lot number information and quantities.

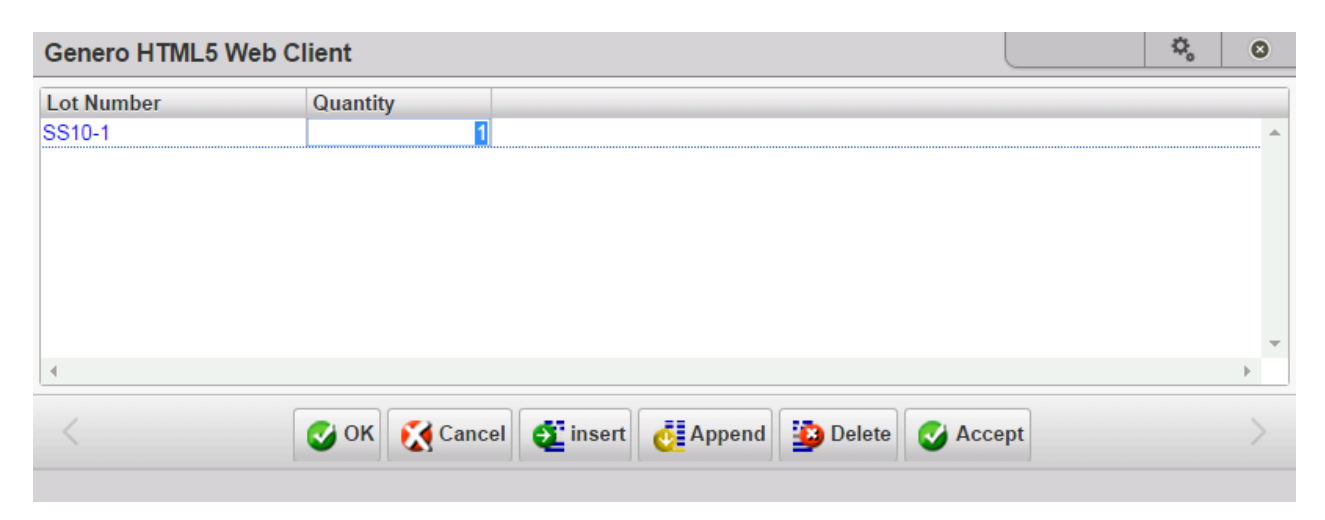

If the item is serialized or serialized/lot number controlled and a barcode was not scanned the quantity will default to 1 and this screen will display so that the user can scan/enter serial or serial/lot number information.

| Genero HTML5 Web Client       |             |    | ¢, | ۵       |
|-------------------------------|-------------|----|----|---------|
| Serial No                     |             |    |    |         |
| FGS1104                       |             |    |    | ····· * |
|                               |             |    |    |         |
|                               |             |    |    |         |
|                               |             |    |    |         |
| 4                             |             |    |    | Ψ.      |
|                               |             |    |    | -       |
| Cancel 🔮 OK 🧭 Cancel 🔮 insert | lete 🥑 Acce | pt |    |         |
|                               |             |    |    |         |

When done, click OK to exit this screen.

 If you try to transfer out more than what is available (available = quantity in hand less commitments in other open transactions) you will receive this error and the transfer quantity will be reduced to the available quantity.

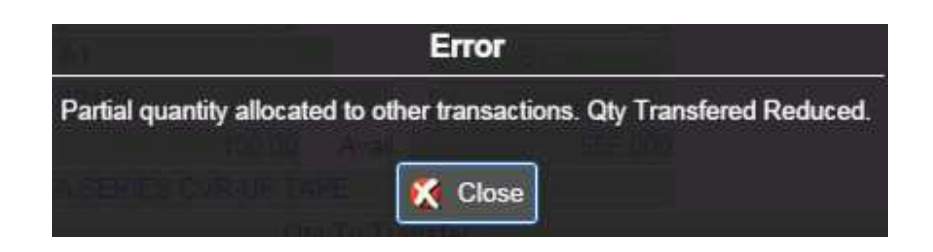

- 8. If you need to reverse a scanned or entered item:
  - a. In GUI mode click on the reverse button. It will now read "REVERSING". Scan or enter the item you want to remove.

| Genero HTML5                                | Web Client      |                               |        | Φ, | 0 |
|---------------------------------------------|-----------------|-------------------------------|--------|----|---|
| File Edit View N                            | avigation Tools | Actions Hel                   | p      |    |   |
| < O<br>Add                                  |                 |                               |        |    | 2 |
| Ref 1001<br>ETA 10/03/2014<br>Desc SHOW TSF | Doc             | No                            | 202    |    |   |
| Fr Whse MIAMI                               | To Wi           | nse SEATTLE<br>Scro<br>REVERS | ING    |    |   |
| Qty<br>VENTS                                | Avai            |                               | 13.000 |    |   |
| Item                                        | Qty To T        | ransfer                       |        |    |   |
| TR-5000<br>TR-4000<br>12112                 |                 | 5.000<br>5.000<br>100.000     |        |    | 1 |
| 4.<br>4                                     |                 |                               |        |    |   |
|                                             | 0               | OK 🔀 Canc                     | el     |    | > |

b. In TUI mode press Ctrl Y. It will now read "REVERSING". Scan or enter the item you want to remove.

| Transfer Out:<br>Add              | Add Quit             |               |
|-----------------------------------|----------------------|---------------|
| Ref 10291<br>ETA 10/07/2          | Doc No<br>014        | 230           |
| Desc<br>Fr Whse MIAMI<br>Loc      | To Whse SE<br>REVERS | ATTLE<br>ING! |
| Qty<br>SCM A SERIES               | Avail<br>CVR-UP TAPE | 608.000       |
| Item                              | Qty To Trans         | fer           |
| 12112                             | 10.                  | 000           |
| 12104                             | 15.                  | 000           |
| Control-O: View<br>Enter/Scan Bin | Detail Lines         |               |

- 9. To view items already scanned in/entered:
  - c. In GUI mode click on the Scroll button. Once in the detail section if you need to view or revise any serial or lot numbers click on the update\_serlot button.
  - d. In TUI mode press Ctrl O and press enter key to return to the header screen. Once in the detail section if you need to view or revise any serial or lot numbers press Ctrl U.
- 10. When done exit the program by clicking on the Cancel button or pressing the Escape key. If you are running the TUI version of the receiving program press Ctrl C to exit the program.

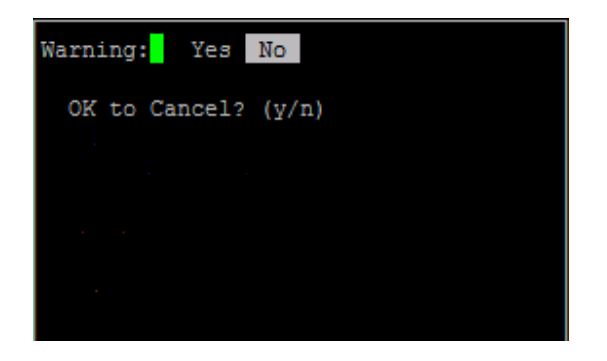

11. You will then be prompted "Print Transfer Ticket Now?"

### **TRANSFERS IN**

Use this program to receive product into the To warehouse. When the transaction is saved the quantity on hand will be increased in the To warehouse and decreased in the From warehouse.

#### **GUI Screen**

#### **TUI Screen**

| Genero HTML5 Web Client                      | \$. 0 | Receipts: Add | Quit         |
|----------------------------------------------|-------|---------------|--------------|
| File Edit View Navigation Tools Actions Help |       | Start Adding  |              |
| < Add                                        |       | Ticket#       |              |
| Ticket:                                      |       | Date          |              |
| Date: 10/03/2014                             |       | Wh            |              |
| Wh:                                          |       | Desc          |              |
| Desc:                                        |       |               |              |
|                                              |       | E             | xpect Qty:   |
| Expect Qty:                                  |       |               |              |
| Item Code Qty Received                       |       | Item Code     | Otv Received |
|                                              | ļ     |               |              |
| 4                                            | ÷.    |               |              |
|                                              |       |               |              |
| 🔇 OK 🔀 Cancel 🚟 De                           | etail |               |              |

- 1. Scan the barcode on the transfer ticket, enter the ticket number or zoom to find. Once entered cursor will drop down to first detail line.
- 2. Date will default to today and the warehouse will auto populate.
- 3. Description will auto populate with the item's description when it is scanned or entered as will the expected receipt quantity.
- 4. Scan the item's barcode and the quantity will increment as labels are scanned or enter the item. If the item is entered instead of scanned and is not lot or serial number controlled the Qty Received will default to the quantity on the transfer ticket but can be changed as needed.

| Genero HTML5 W    | leb Client     |                                                                                                    |                | \$<br>0 |
|-------------------|----------------|----------------------------------------------------------------------------------------------------|----------------|---------|
| File Edit View Na | vigation Tools | Actions Help                                                                                                    | р              |         |
| < Oracle Add      |                |                                                                                                    |                |         |
| Ticket: 206       | R              |                                                                                                    |                |         |
| Date: 10/03/2014  | <b></b>        |                                                                                                    |                |         |
| Wh: SEATTLE       |                |                                                                                                    |                |         |
| Desc: VENTS       |                |                                                                                                    |                |         |
|                   |                |                                                                                                    |                |         |
|                   | Expect Qty:    | 5.                                                                                                    | 000            |         |
| Item Code         | Qty Rece       | ived                                                                                                    |                |         |
| 12112             | 8              | 48.000                                                                                                    |                | -       |
| TR-4000           | ۹.             | 5.000                                                                                                    |                |         |
| TR-5000           | 8              | 5.000                                                                                                    |                | <br>    |
|                   | ٩              | and a construction of the second second second second second second second second second second second second s |                |         |
|                   | 8              |                                                                                                    |                |         |
|                   | •              |                                                                                                    |                |         |
| 4                 |                | 101                                                                                                    |                | - 1963  |
|                   |                |                                                                                                    |                |         |
|                   |                |                                                                                                    |                |         |
| < C               | Can            | icel I Head                                                                                                    | der lot_serial | 2       |

If the item is lot number controlled and a barcode was not scanned this screen will display so that the user can scan/enter lot number information and quantities.

| Genero HTML5 Web                                                      | Client      |               |               | Φ. | 0  |
|-----------------------------------------------------------------------|-------------|---------------|---------------|----|----|
| File Edit View Naviga                                                 | ation Tools | Actions Help  | )             |    |    |
| < Oracle Add                                                          |             |               |               |    |    |
| Ticket: 207<br>Date: 10/03/2014<br>Wh: MIAMI<br>Desc: ALPINE 6X9 THRE | E WAY SPE   | AKER          |               |    |    |
|                                                                       | Expect Qty: | 3.(           | 000           |    |    |
| Item Code<br>ALP6203                                                  | Qty Rece    | ived<br>3.000 |               |    | ^  |
|                                                                       | ٩           |               |               |    |    |
|                                                                       |             |               |               |    | ÷. |
| < 🖉 🖉                                                                 | OK 🔀 Car    | icel 🎛 Head   | ler lot_seria | l  | >  |

If the item is serialized or serialized/lot number controlled and a barcode was not scanned the quantity will default to 1 and this screen will display so that the user can scan/enter serial or serial/lot number information.

| Genero H   | HTML5 V  | Veb Client  |                |            |            | Φ,   | ٥ |
|------------|----------|-------------|----------------|------------|------------|------|---|
| File Edit  | Help     |             |                |            |            |      |   |
| < 0        |          | ۹           | o 🐼 🛛          | 9          |            |      |   |
| Item Code: | C-MON    |             | Whse: SEATTL   | E)         |            |      |   |
|            | Transfer |             | Unit: EA       |            |            |      |   |
| Received:  |          | 1.00        | Expected:      | 1.00       |            |      |   |
| Lot Numbe  | er       | Expiry Date | Serial Number  | Quantity   |            |      |   |
|            |          |             | ABC2241        |            |            |      |   |
|            |          |             |                |            |            |      |   |
| 4          |          |             |                |            |            |      |   |
| < [        | 🕑 ок     | Cancel 🧯    | 🖸 insert 🚺 App | end Delete | ac_undo ac | redo | > |

When done, click OK to exit this screen.

- 5. If the warehouse is location controlled the product has been placed in the default bin location defined with the warehouse code. To move the product to the stocking/picking locations use the Putaway program described in this user guide.
- 6. When you save the transaction you will receive this message before it posts:

| Confirm                   |           |
|---------------------------|-----------|
| Release Customer Backorde | rs? (Y/N) |
| 🧭 Yes 🎇 No                |           |

If you answer Yes the next time picking tickets are printed in batch pick tickets for any released backorders will also print.

7. If there are no more transfers to receive exit the PO receipt program by clicking on the Cancel button or pressing the Escape key. If you are running the TUI version of the receiving program press Ctrl C to exit the program.

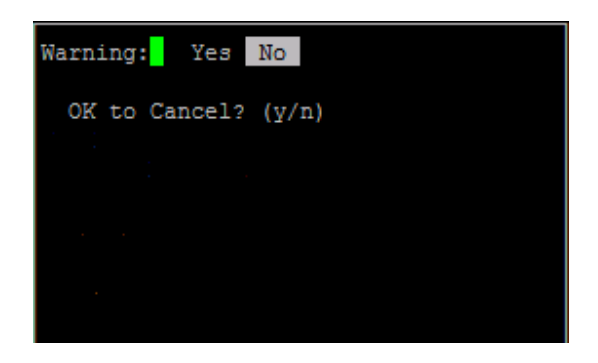